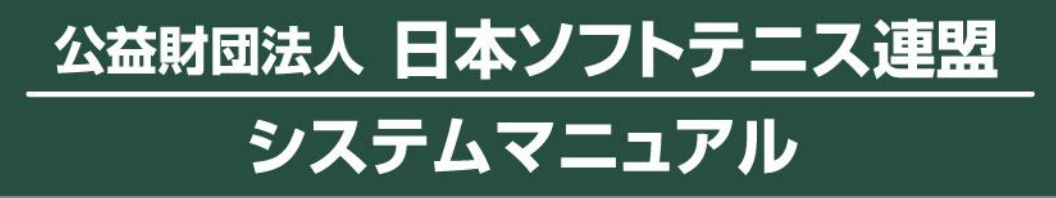

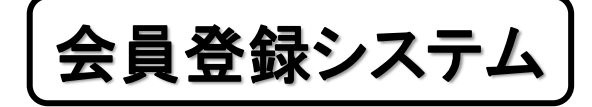

団体管理者用

## 会員登録関連マニュアル

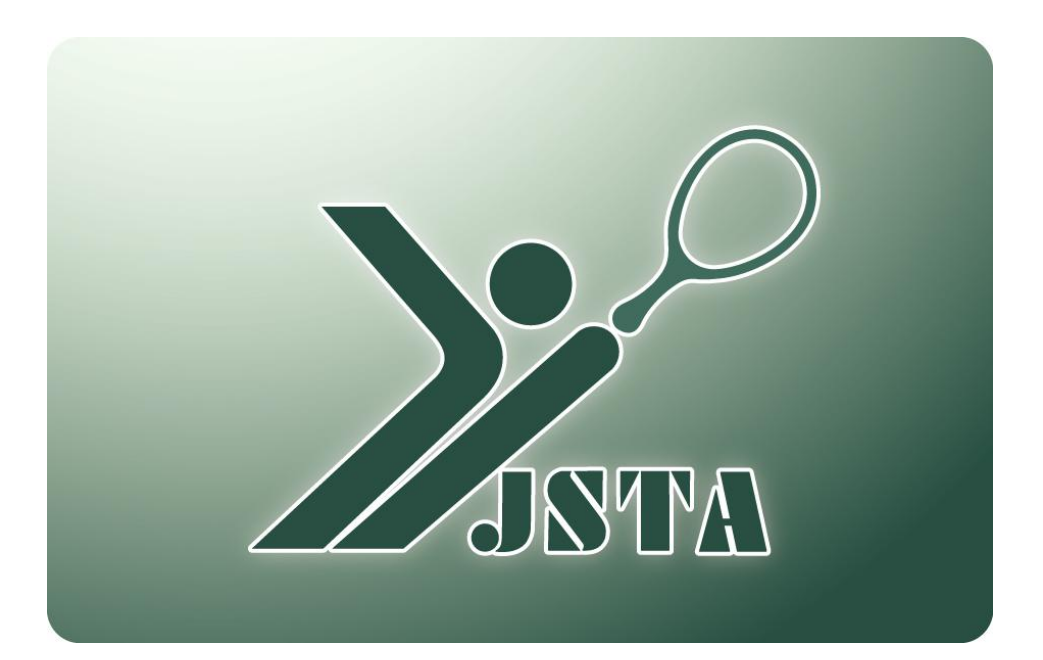

# 1.はじめに

### 1-1) 会員登録システムとは?

- 公益財団法人 日本ソフトテニス連盟の会員登録を受け付けるシステムとなる
- 会員登録は団体の管理者のみが行うことができる
- 会員登録料は会員登録料等納付システムにより、コンビニや銀行ATMで支払いできる
- システムを利用するためには、団体IDとパスワードが必要となる
- 新規に団体を設けるためには所定の申請書を提出する

### 1-2) 目次

| 1.  | はじめに              | p.1  |
|-----|-------------------|------|
| 2.  | 会員登録の概要           | р.3  |
| 3.  | システムへのアクセス方法      | p.5  |
| 4.  | メニュー画面            | p.6  |
| 5.  | 会員登録/登録申請画面       | p.7  |
| 6.  | 会員登録/継続登録         | p.10 |
| 7.  | 会員登録/再登録          | p.11 |
| 8.  | 会員登録/新規登録(個別登録)   | p.12 |
| 9.  | 会員登録/新規登録(ファイルー括) | p.13 |
| 10. | 会員登録/編集           | p.15 |
| 11. | 会員登録/会費支払         | p.16 |
| 12. | 移籍登録              | p.20 |
| 13. | 会員一覧・編集           | p.22 |
| 14. | 団体情報変更            | p.25 |
| 15. | パスワード変更           | p.26 |
| 16. | 会員一覧CSVファイルの形式    | p.27 |
|     |                   |      |

# 1.はじめに

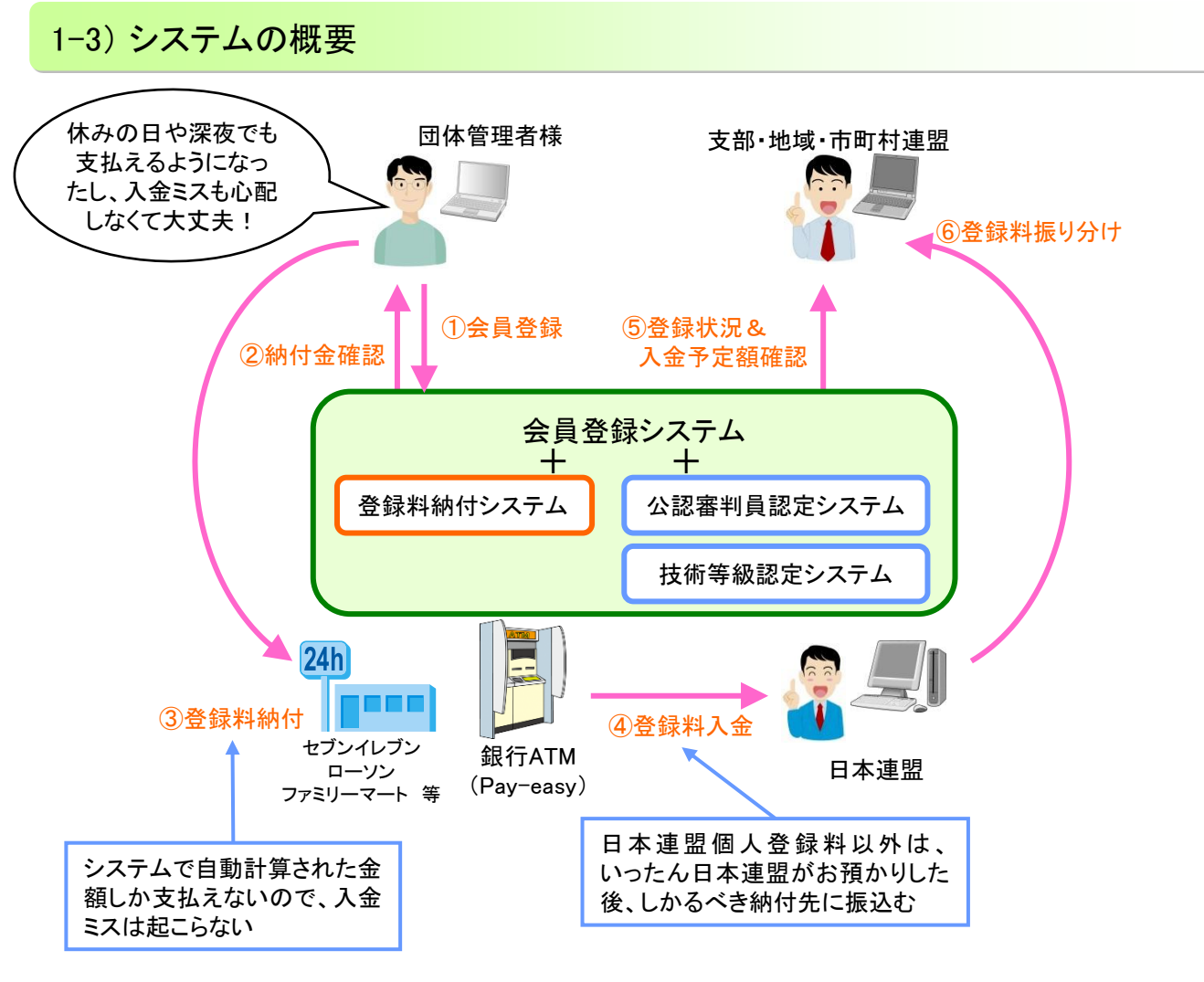

- 1. 日本連盟個人登録料は、団体・クラブ様から直接日本連盟に支払うこととなる
- 2. 日本連盟への支払い方法は、クレジットカード払い、コンビニ払いまたは銀行等のATMによるPay-easy (ペイジー)払いとなる
- 日本連盟以外の個人登録料および団体登録料も、本システムで納付する場合は、決済システムの仕組み上、 一旦日本連盟へ入金され、日本連盟より各都道府県連盟へ振込まれる
- 日本連盟個人登録料の入金が確認されて、初めて会員は本登録となる ※入金確認までは会員番号は発行されません

### 1-4) 注意事項

- 重複登録を防止するため、同姓同名で生年月日も同じ会員が登録されていた場合は、新規登録はできない 制限を設けている
   ⇒別人であることが確認できている場合は、日本連盟に登録を依頼し、会員登録を完了する

2

### 2-1) 登録種別

会員を登録する手順には、下表のように4種類がある。※それぞれで登録方法が異なるのでご注意ください。

| ž   | 登録種別 | 会員<br>番号 | 説明                                                         | 登録料<br>支払 |
|-----|------|----------|------------------------------------------------------------|-----------|
|     | 継続登録 | 0        | 前年度に登録をした会員を、今年度も引き続き登録すること                                | 要         |
| 登録申 | 再登録  | 0        | 前年度は他の団体に所属していた人を登録すること<br>(卒業などにより新しい学校のクラブに入った場合など)      | 要         |
| 請   | 新規登録 | ×        | 初めて日本連盟に登録する(会員番号を持っていない)人を、新規に<br>登録すること                  | 要         |
| ŧ   | 多籍登録 | 0        | 今年度に他の団体で登録済み(今年度の登録料を支払い済み)の<br>人が、年度内に所属団体を移動したために登録すること | 不要        |

2-2) 会員登録の流れ

今年度の会費を納入済みの会員を、自分の団体に所属変更させる場合は『移籍登録』となり、今年度の会費を改めて納入する必要はない

その他の新規・継続・再登録は、今年度の会費を納入した時点で、今年度の会員登録が完了となる

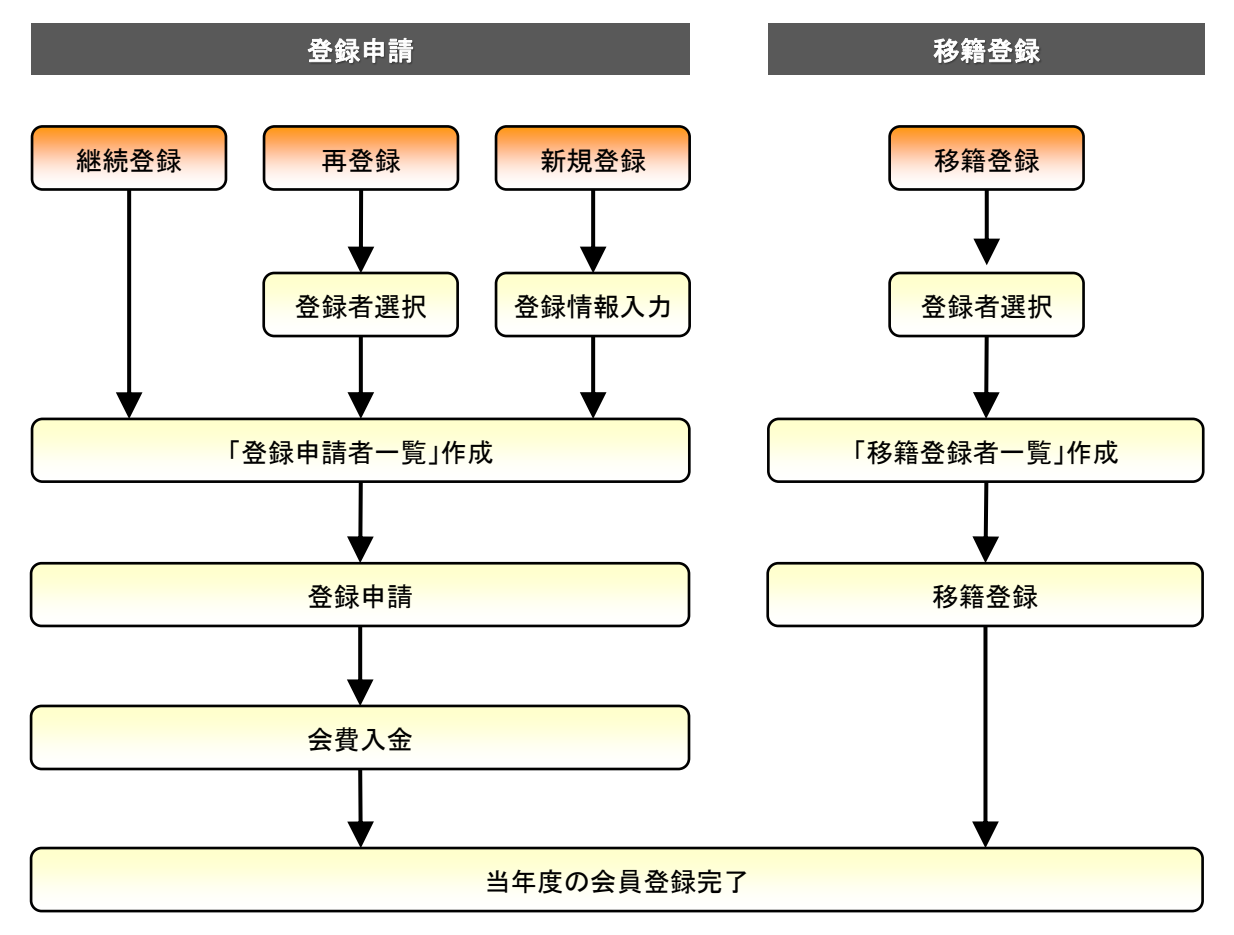

## 2. 会員登録の概要

#### 2-3) 会費納入の流れ

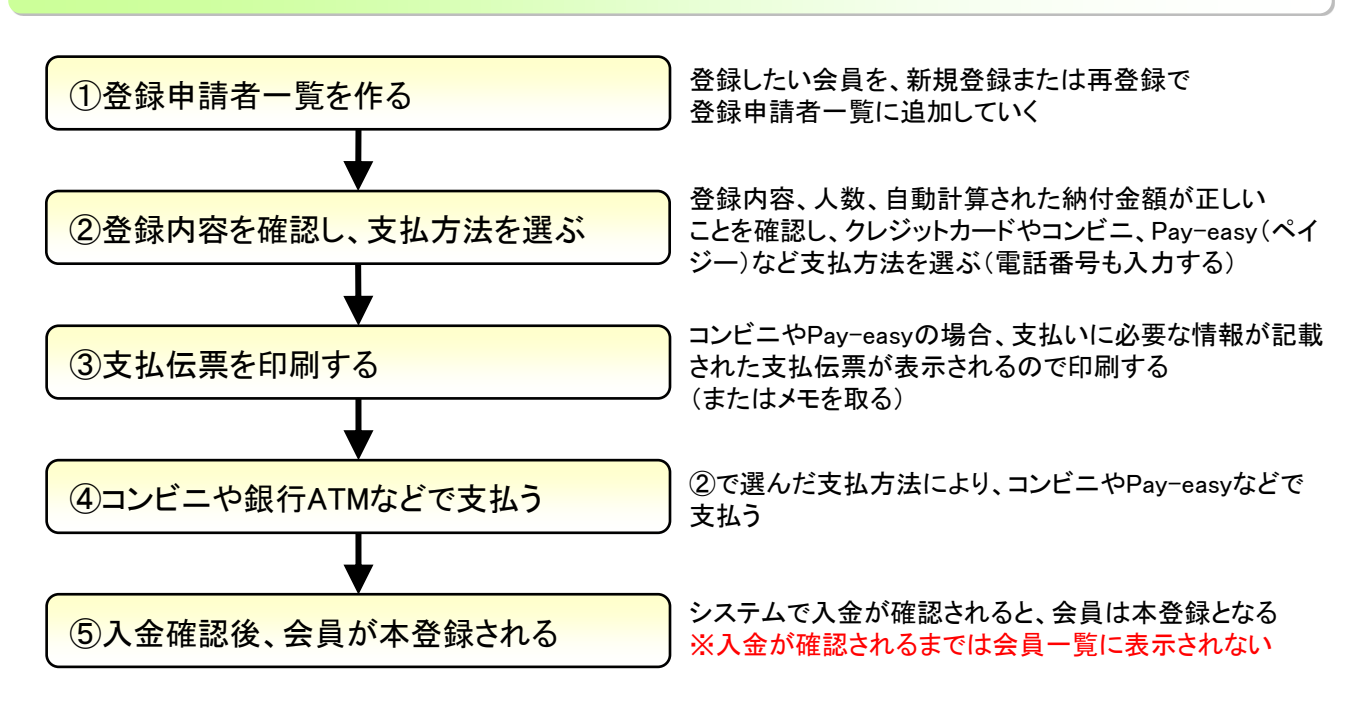

#### 2-4) 重要事項

#### ■入金に関係することについて

- 入金が確認されるまで、会員は本登録にならない
   ※新規登録の場合、本登録にならないと会員番号は発行されず、会員一覧にも表示されない
- ② 入金期限は、クレジットカードであれば承認された時点となり、コンビニとPay-easy の場合は、会員登録した日から最長で10日目までとなる ※入金期限を過ぎると、会員登録は自動的にキャンセルされる
- ③ 実際に入金してから、入金を確認して本登録されるまで、2~3時間程度かかる場合もある
- ④ 支払を登録して「入金待ち」状態になると会員情報の編集はできなくなる
- ⑤ 入金前であれば支払登録をキャンセルして、追加や変更を行うことが可能となる
- ⑥ 入金が確認されるまでは追加の登録手続きはできない
- ⑦ 入金のための決済手数料は日本連盟が負担するので、会費分のみの入金となる

#### ■会員情報について

- 氏名・フリガナ・生年月日は必ず正しいものを入力する
   ※大会参加資格判定や重複登録チェックに使われるため、間違った場合は正しい判定等ができなくなる
- ② 年齢は登録された生年月日に基づいて計算されるが、当年度の4月1日時点での年齢で表示される

#### ■年度更新での団体からの削除処理について

- 年度末に、団体分類が小学生クラブ/中学校/高校の団体で、卒業対象の生年月日の会員は団体から 自動削除される
- ② 前年度に会員登録をしなかった場合は、年度末に団体から自動的に削除される
- ③ 削除された会員を引き続き会員登録する場合には、「再登録」で検索して再度一覧に追加する

### 3-1) アクセス方法

次に記載するどちらかの方法で、会員登録システムのサイトにアクセスし、『ログイン画面」を表示する ① 日本連盟ホームページの最上部にある「会員登録システム>>ログイン」をクリックする ② わたいのゴニュナザのマビレス・デーに以てのUPLを支持ステム

② お使いのブラウザのアドレスバーに以下のURLを直接入力してアクセスする

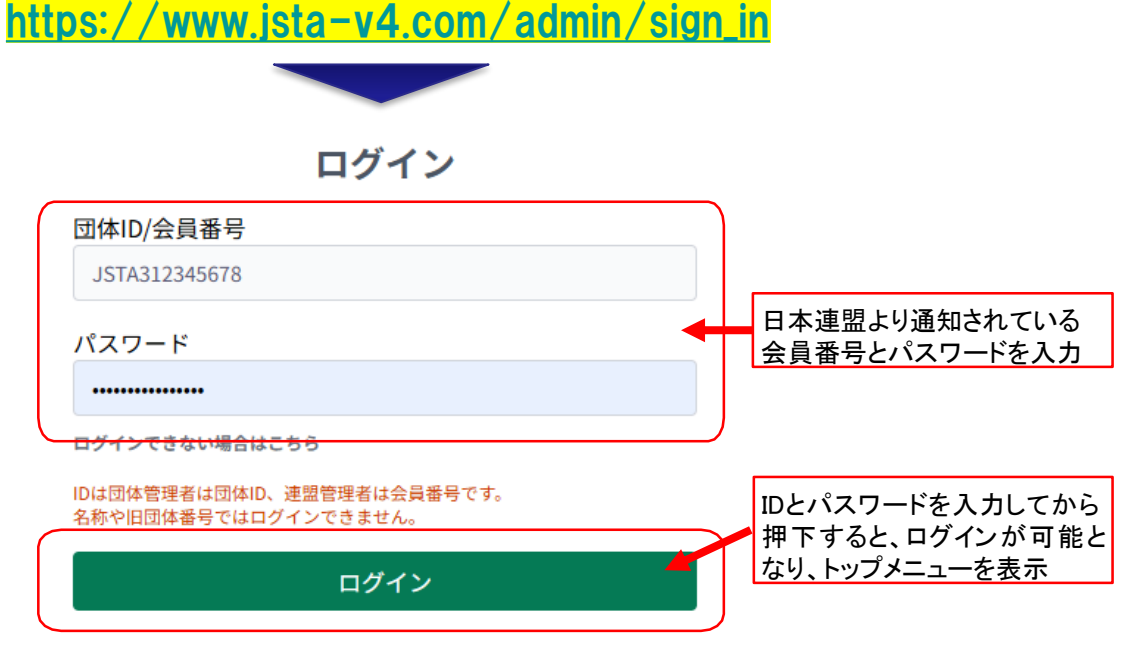

### 3-2) IDやパスワードを忘れた場合

管理者情報にメールアドレスを登録している場合、パスワード再発行メールを受け取ることができる

①「ログインできない場合はこちら」を押下する

②「登録済メールアドレス」欄に登録しているメールアドレスを入力する

③「メール送信を確認」画面で、「送信」を押下すると、パスワード再発行メールが送信される

| ログイン<br>団体ID/会員毎号<br>JSTA312345678<br>パスワード<br>ログインできない場合にこちら<br>DIdSIRを提考はなりた。建築際様は会員巻きです。<br>名参や10回後を考えるよん。 | パスワード再発行<br>ご登録いただいておりますメールアドレスをご入力ください。<br>団体管理者でメールアドレスが不明な場合は都道府県連盟にお問い<br>合わせください。<br>P程法メールアドレス<br>adminl@test.example.com | メール送信の確認<br>下記のメールアドレスに、パスワード再設定をご案内するメールを<br>お送りいたします。<br>アカウント(メールアドレス)<br>admin1@test.example.com |
|----------------------------------------------------------------------------------------------------|----------------------------------------------------------------------------------------------------|----------------------------------------------------------------------------------------------------|
| ①押下                                                                                                    | ②登録しているメールアドレスを入力                                                                                                    |                                                                                                    |

## 4-1) メニュー画面

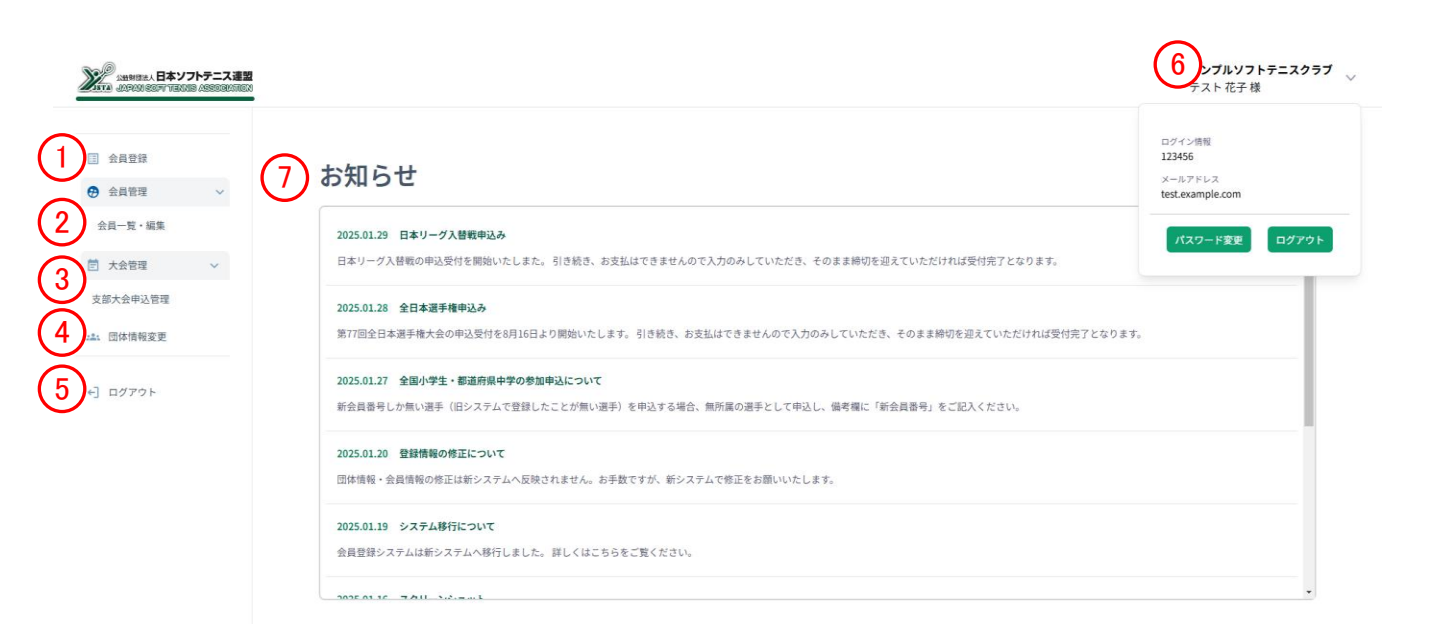

| 機能名       | 概要                                             |
|-----------|------------------------------------------------|
| ①会員登録     | 会員登録申請・移籍登録を行う<br>登録申請履歴・本登録集計の表示も可能           |
| ② 会員一覧·編集 | 現在団体に所属している当年度に登録済の会員一覧表示や<br>編集を行う            |
| ③ 支部大会申込  | 参加申し込みが可能な支部大会等を選択し申込みが可能                      |
| ④ 団体情報変更  | 団体の連絡先、送付先等の情報を変更可能                            |
| ⑤ ログアウト   | ログアウトして他の人が操作できないようにする                         |
| ⑥ログイン団体名  | 現在ログイン中の団体名を表示<br>(プルダウンするとログイン中の「パスワード変更」も可能) |
| ⑦ お知らせ    | システムに関する日本連盟からのお知らせを表示                         |

# 5. 会員登録/登録申請画面

- ■前年度に会員登録をした会員は、「登録申請者一覧」に残っているので、そのまま登録申請をすれば『継続登録』となる
- ■小学生クラブ、中学校、高校の団体で、生年月日が卒業年度にあたる会員は、強制的に団体から削除される 引き続き登録する場合には、『再登録』で改めて会員を選択する

### 5-1)メニュー画面の「会員登録」ボタンを選択

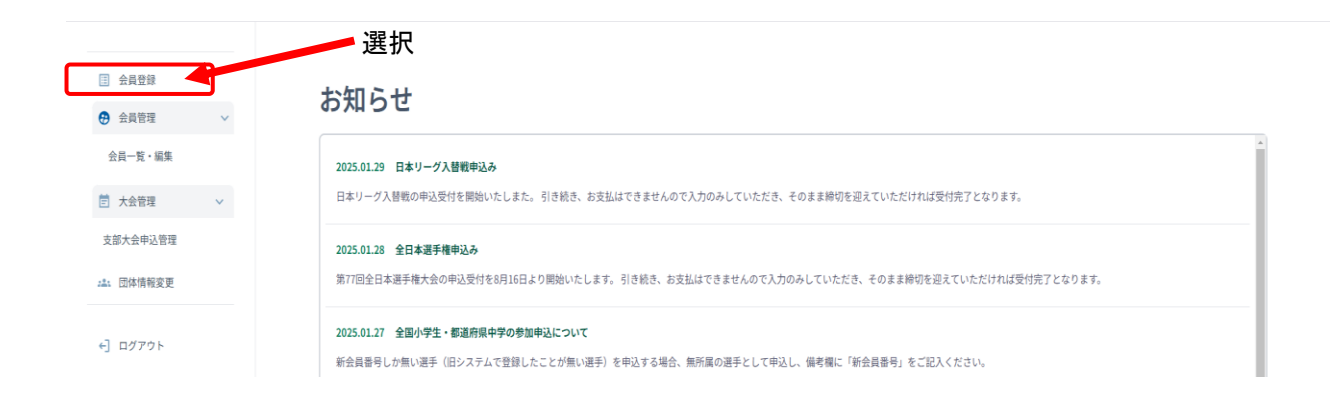

### 5-2)「会員登録」トップ画面

| メニューへ)<br>と員登録申請- | 戻る 登録申<br>─覧 4 | 請移籍        | 登録  | Ř       |           |        |      |       |       |     |        |       | 団     | 体名:サンプルソ | /フトテニスクラフ |
|-------------------|----------------|------------|-----|---------|-----------|--------|------|-------|-------|-----|--------|-------|-------|----------|-----------|
| 詳細 管理             | 里番号            | 登録申請日      | 支援  | 払期限     | 入金確認      | 状態     | 登録人数 | 納入金額  |       |     |        |       |       |          |           |
| 詳細 ME             | M00000000053   | 2025/01/31 | 202 | 25/02/1 | 0 2025/01 | 31 入金济 | 1    | 1,500 |       |     |        |       |       |          |           |
| 詳細 ME             | M00000000043   | 2025/01/29 | 202 | 25/02/0 | 8 2025/01 | 29 入金泸 | 4    | 5,000 |       |     |        |       |       |          |           |
| 員登録集計             | 6              |            |     |         |           |        |      |       |       |     |        |       |       |          |           |
|                   |                |            | Х   | 数       |           | 市町村連   | 盟納入金 |       | 地域連盟網 | 內入金 | 都道府県連盟 | 盟納入金  | 日本連盟編 | 內入金      |           |
|                   | 個人方規           | 男          | 子女  | マチ 小    | H 4       | 価      | 小計   |       | 単価    | 小計  | 単価     | 小計    | 単価    | 小計       | 今回合計額     |
|                   | 指導者            | ž          | 1   | 0       | 1         | 0      |      | 0     | 0     | 0   | 500    | 500   | 1,000 | 1,000    | 1,        |
|                   | 一般             |            | 2   | 1       | 3         | 0      |      | 0     | 0     | 0   | 500    | 1,500 | 1,000 | 3,000    | 4,        |
|                   | 小学生            | E          | 0   | 0       | 0         | 0      |      | 0     | 0     | 0   | 0      | 0     | 500   | 0        |           |
| (T) 1 (D) 61      | 中学生            | E          | 1   | 0       | 1         | 0      |      | 0     | 0     | 0   | 0      | 0     | 500   | 500      |           |
| 個人登到              | <b>家科</b> 高校生  | E          | 0   | 0       | 0         | 0      |      | 0     | 0     | 0   | 0      | 0     | 500   | 0        |           |
|                   | 高専             |            | 0   | 0       | 0         | 0      |      | 0     | 0     | 0   | 0      | 0     | 500   | 0        |           |
|                   | 大学生            | E          | 0   | 0       | 0         | 0      |      | 0     | 0     | 0   | 0      | 0     | 500   | 0        |           |
|                   | 小計             |            | 4   | 1       | 5         |        |      | 0     |       | 0   |        | 2,000 |       | 4,500    | 6,        |
|                   | 団体会            | 費          |     |         |           |        |      | 0     |       | 0   |        | 0     |       | 0        |           |
|                   | 0.514          | 25         |     |         |           |        |      | 0     |       | 0   |        | 2 000 |       | 4 500    |           |

| 機能名           | 概要                                                                                                    |
|---------------|----------------------------------------------------------------------------------------------------|
| ①「メニューへ戻る」ボタン | ログイン直後のトップメニュー画面に戻る                                                                                                    |
| ②「登録申請」ボタン    | 会員登録をするための「会員登録申請一覧」に遷移<br>※「会員登録申請一覧」に未登録のデータがある場合には、下に赤字で「現在<br>作成中の登録申請があります」と表示される<br>※「入金待ち」の登録申請がある場合は、「入金待ち」が解除されるまで他の<br>処理はできない状態となる |
| ③「移籍登録」ボタン    | 移籍登録するための画面に遷移                                                                                                    |
| ④ 会員登録申請一覧    | 当年度に登録申請した履歴の一覧となる<br>状態が「入金待ち」のものは、入金されるまで本登録はされないので、集計表<br>にもカウントされない。支払期限まで入金されない場合は、登録申請はキャン<br>セルとなる                                     |
| ⑤「詳細」ボタン      | 会員登録申請一覧の詳細(登録した会員一覧と納付金合計)を表示<br>入金前であれば、ここから申請のキャンセルが可能                                                                                     |
| ⑥ 会員登録集計      | 当年度に本登録済み(入金確認済み)会員の、人数と納付金の集計表                                                                                                    |

### 5-3)「登録申請」ボタンを選択

当年度の会費納入のため「再登録」「継続登録」および「新規登録」を行う場合は、「登録申請」ボタンを選択する
 当年度の会費が納入済みの会員を自分の団体に移動させる場合は、「移籍登録」を選択する

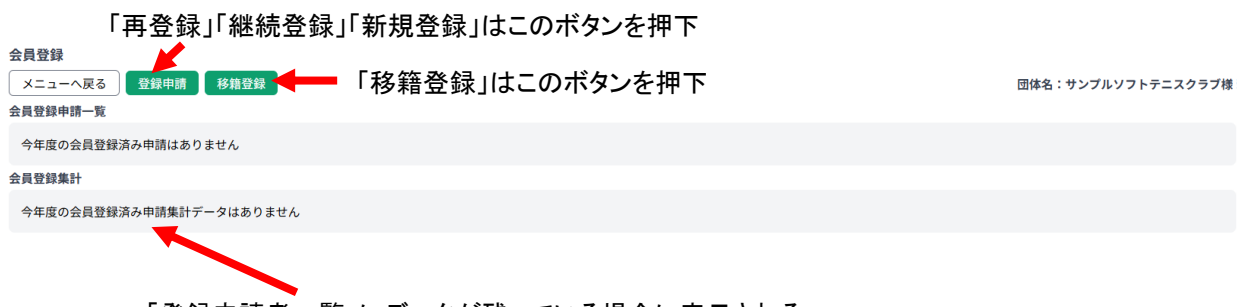

「登録申請者一覧」にデータが残っている場合に表示される

### <mark>5-4)『会員登録申請一</mark>覧』 作成画面

#### 今年度の会費の支払いをする方を全て追加して、「登録申請者一覧」を作成する

|                             |                               |         |                |                   |         |            |            | [団体名]:サンプ | ルソフトテニスクラブ | 様    |
|-----------------------------|-------------------------------|---------|----------------|-------------------|---------|------------|------------|-----------|------------|------|
| 再登録                         | 新規登録 ファイル-                    | 一括登録    |                | ■①登録フ             | う法切り替   | えタブ        |            |           |            |      |
| <b>再登録</b><br>会員番号<br>〇会員番号 | を持っている会員を、自分の<br>号のみで検索が可能です。 | り団体に所属さ | させるための処理です。    |                   |         |            |            | _         |            |      |
|                             | 会員番号                          |         |                |                   |         |            |            |           |            |      |
|                             | 号がわからない時には、氏名                 | 名またはフリ: | ガナと生年月日を入力してくた | だい。               |         |            |            | -<br>-    |            |      |
|                             | フリガナ                          | 姓カナ     |                |                   | 名カナ     |            |            |           |            |      |
|                             | 氏名                            | 姓       |                |                   | 名       |            |            |           | ②検索・入      | カエリア |
|                             | 生年月日                          |         | ~              | F                 | ❤ 月     |            | <b>~</b> ⊟ |           |            |      |
|                             |                               |         |                |                   | レセット 検索 |            |            | -         |            |      |
| 保留                          | 編集                            | 状況      | 会員番号           | 氏名                | 性別      | 生年月日       | 年齢         | 個人分類      | 削除         |      |
|                             | 1                             | 継続登録    |                | ヤマモト タロウ<br>山本 太郎 | 男       | 2000/05/03 | 23         | 一般        | 100        |      |
|                             |                               |         |                | ×==-k             | 戻る登録申請に | 進む >>      |            |           |            |      |
|                             |                               |         |                |                   |         |            |            | 3登録申      | 申請者一覧      |      |

| 機能名        | 概要                                                                                                    |
|------------|----------------------------------------------------------------------------------------------------|
| ① 登録方法切替タブ | 「登録申請者一覧」に申請対象者を追加するには、「再登録」と「新規登録」がある<br>ので、その登録方法のタブを選択することで検索・入力エリアが切り替わる<br>・「再登録」する場合:「再登録」タブを選択<br>・新規に個別登録する場合:「新規登録」タブを選択<br>・「新規登録」をファイルを読込んで一括登録する場合:「ファイルー括登録」<br>タブを選択<br>※初期状態では「再登録」タブが選択されています。 |
| ② 検索・入力エリア | 登録方法切り替えタブの選択によって、ここのエリアの表示内容が切り替わる                                                                                                    |
| ③ 会員登録申請一覧 | 「登録申請者一覧」を作成していくのが、登録申請の主作業となる。②の検索・入<br>カエリアで追加した会員が、随時一番上の行に追加される。また、昨年度団体に<br>登録していた会員は、初期状態ですでに一覧に表示されるので、継続登録しない<br>会員は削除する                                                                               |

| Me | mo |
|----|----|
|----|----|

- ●「タブ」とは、「つまみ」というような意味です。3つの登録方法のシートを、タブをつまんでめくって切替えているようなイメージとなる
- タブを切替えても、登録申請者一覧は常に同じものが表示される。切替えられるのは、登録方法の部分だけとなる

[団体名]:サンプルソフトテニスクラブ 様

### 6-1) 『登録申請者一覧』 継続登録

前年度に会員登録をした会員は、『登録申請者一覧』に『継続登録』として予めリストに入っている 引き続き同じ団体で会員登録する場合は、そのまま登録申請をすることができる

| 再登録 新                       | 規登録 ファイル   | レー括登録                |                |                   |         |            |    |      |       |               |
|-----------------------------|------------|----------------------|----------------|-------------------|---------|------------|----|------|-------|---------------|
| <b>再登録</b>                  | っている会員を、自分 | の団体に所属させる            | ちための処理です。      |                   |         |            |    |      |       |               |
| <ul> <li>〇会員番号のa</li> </ul> | みで検索が可能です。 | i viani i coma co co |                |                   |         |            |    |      |       |               |
|                             | 会員番号       | }                    |                |                   |         |            |    |      |       |               |
| ○会員番号がね                     | りからない時には、B | 紀またはフリガナと            | 2生年月日を入力してください | ,1 <sub>0</sub>   |         |            |    |      |       |               |
|                             | フリガナ       | 姓カナ                  |                | 名カナ               |         |            |    |      |       |               |
|                             | 氏名         | 姓                    |                | 名                 |         |            |    |      |       |               |
|                             | 生年月日       | 1                    | ~ 年            |                   | ✔ 月     | ~          | E  |      |       |               |
|                             |            |                      |                |                   | 检索      |            |    | 「登録  | 申請者一  | <u>幹</u><br>見 |
|                             |            |                      |                |                   |         |            |    |      |       |               |
| 保留                          | 編集         | 状況                   | 会員番号           | 氏名                | 性別      | 生年月日       | 年齡 | 個人分類 | 削除    |               |
|                             | 1          | 継続登録                 |                | ヤマモト タロウ<br>山本 太郎 | 男       | 2000/05/03 | 23 | 一般   |       |               |
|                             |            | 1                    |                | メニューに戻る           | 登録申請に進む | »          |    | 1    |       |               |
|                             |            |                      | アトミー           |                   |         |            |    |      | 前年度に  | 登録していた        |
|                             | 「          | は N 表 0<br> の状態を     | りように<br>を表示    |                   |         |            |    |      | 会員を表え | 코             |
|                             |            |                      | 「在龄」(+4 日      | 1日時占の             | 滞在齢と    |            |    |      |       |               |
|                             |            |                      | なり、生年月         | 日から計算             | して表示    |            |    |      |       |               |
|                             |            |                      |                |                   |         |            |    |      |       |               |
|                             |            |                      |                | <b>-</b>          |         |            |    |      |       |               |

大会参加資格にも影響するので、正確に登録が必要

| 継続登録 | 前年度に登録した会員を登録する場合の状況           |
|------|--------------------------------|
| 再登録  | 団体から削除されて無所属状態の会員を登録する場合の状況    |
| 新規登録 | 初めて日本連盟に登録する(会員番号を持っていない)場合の状況 |

#### Memo

●『登録申請者一覧』には、前年度に登録した会員がそのままリストされているが、以下のような場合にはリ ストには入らず、団体より削除される

#### 【自動的に団体より削除される条件】

①小学生クラブ・中学校・高校の団体で、生年月日から判断して卒業にあたる場合 ②前年度に会員登録をしなかった場合

### <mark>7−1)『登録申請者一</mark>覧』再登録

前年度は他の団体に所属していた会員を登録する場合は、「再登録」ボタンを選択し登録する 「再登録」タブを選択クリックして再登録の検索画面で、登録したい会員を検索して、『登録申請者一覧』に追加する

| <ul> <li>〇会員番号のみで</li> </ul>                                                                                                    | <ul><li>(案が可能です。)</li><li>(会員番号)</li></ul>                                                    |                                                           |                                                          |                                                                                                    |                       |                     | ]                                                                          |                            |            |
|----------------------------------------------------------------------------------------------------|-----------------------------------------------------------------------------------------------|-----------------------------------------------------------|----------------------------------------------------------|----------------------------------------------------------------------------------------------------|-----------------------|---------------------|----------------------------------------------------------------------------|----------------------------|------------|
| ○会員番号がわから                                                                                                    | ちない時には、氏名ま                                                                                    | たはフリガナと牛年月                                                | 日を入力してください。                                              |                                                                                                    |                       |                     | J                                                                          |                            |            |
|                                                                                                    | フリガナ                                                                                          | 姓カナ                                                       |                                                          | 名カナ                                                                                                    |                       |                     | ]                                                                          |                            |            |
|                                                                                                    |                                                                                               |                                                           |                                                          |                                                                                                    |                       |                     | ②登録した                                                                      | とい会員の                      | 会員番号       |
|                                                                                                    | <b>д</b> њ                                                                                    | Æ                                                         |                                                          | <sup>2</sup>                                                                                            |                       |                     | または氏                                                                       | 名(漢字また)<br>日日を入力           | とはフリガ      |
|                                                                                                    | 生年月日                                                                                          |                                                           | ~ 年                                                      | ✓ 月                                                                                                    |                       | ✓ B                 | ))))*±+                                                                    | ЛПЕЛЛ                      |            |
| <b>身登録</b><br>:員番号を持ってい<br>)会員番号のみで相                                                                                                    | いる会員を、自分の<br>検索が可能です。                                                                         | 団体に所属させるため                                                | かの処理です。                                                  |                                                                                                    |                       |                     |                                                                            |                            |            |
|                                                                                                    | 会員番号                                                                                          | JSTA99999999                                              |                                                          |                                                                                                    |                       |                     |                                                                            |                            |            |
| 会員番号がわから                                                                                                    | <b>会員番号</b><br>らない時には、氏名<br><b>フリガナ</b>                                                       | <b>JSTA999999999</b><br>またはフリガナと生年<br>姓カナ                 | 年月日を入力してください。                                            | 名力ナ                                                                                                    |                       |                     |                                                                            |                            |            |
| 会員番号がわから                                                                                                    | 会員番号<br>Gない時には、氏名<br>フリガナ<br>氏名                                                               | JSTA99999999<br>またはフリガナと生き<br>姓カナ<br>姓                    | <b>∓月日を入力してください</b> 。                                    | 。<br>名カナ<br>名                                                                                           |                       |                     |                                                                            |                            |            |
| 会員番号がわから                                                                                                    | 会員番号<br>らない時には、氏名<br>フリガナ<br>氏名<br>生年月日                                                       | JSTA99999999<br>またはフリガナと生が<br>姓カナ<br>姓                    | ¥月日を入力してください。<br><b>~ 年</b>                              | ,<br>名カナ<br>名<br>、<br>、<br>、<br>、<br>、<br>、<br>、<br>、<br>、<br>、<br>、<br>、<br>、<br>、<br>、<br>、<br>、<br>、 | Л                     | ~                   | 3検索<br>一覧で                                                                 | 家条件に合う ※表示される              | 政する会員      |
| 会員番号がわから                                                                                                    | 会員番号<br>5ない時には、氏名<br>フリガナ<br>氏名<br>生年月日                                                       | JSTA99999999<br>またはフリガナと生が<br>姓カナ<br>姓                    | ¥月日を入力してください。<br><b>・</b><br>年                           | ,<br>名カナ<br>名                                                                                           | 月<br>校案               | ×                   | ③検索<br>一覧て                                                                 | を条件に合う<br>で表示される           | 致する会員<br>5 |
| 金員番号がわから                                                                                                    | 会員番号<br>うない時には、氏名<br>フリガナ<br>氏名<br>生年月日<br>余員番号                                               | JSTA99999999<br>またはフリガナと生が<br>姓カナ<br>姓<br>氏<br>8          | 年月日を入力してください。                                            | 。<br>名力ナ<br>名<br>リセット<br>集年月日 年齢                                                                        | 検索                    | • 前所属団体4            | 3検索<br>一覧て                                                                 | §条件に合う<br>§表示される           | 致する会員<br>う |
| 会員番号がわから<br>は<br>第112日<br>第112日<br>第111<br>第111 | 会員番号<br>うない時には、氏名<br>フリガナ<br>氏名<br>生年月日<br>。<br>よびの時には、氏名                                     | JSTA99999999<br>またはフリガナと生却<br>姓カナ<br>姓<br>氏名<br>9 サンプル    | 年月日を入力してください。                                            | 。<br>名カナ<br>名<br>ソセット<br>1961年11月25日 62                                                                 | 月<br>校索<br>(((人分類)    | ◆<br>前所属(四体 4       | ③検索<br>一覧て<br>④「個人分                                                        | 条件に合き 表示される                | 致する会員<br>5 |
| <ul> <li>金具番号がわから</li> <li>**</li> <li>**</li> </ul>                                                                                                    | 会員番号<br>こない時には、氏名<br>フリガナ<br>氏名<br>生年月日<br>シストの「-<br>す下                                       | JSTA99999999<br>またはフリガナと生が<br>姓カナ<br>姓<br>9 サンブル<br>一覧に追力 | 車月日を入力してください。                                            | 。<br>名カナ<br>名<br>、<br>リセット<br>1961年11月25日 62                                                            | 月<br>検索<br>個人分類       | ۰<br>۸۳/۱۹ (2)(4-4) | 3検索<br>一覧て<br>④「個人分                                                        | ₹条件に合う<br>₹表示される<br>う類」を選択 | 政する会員<br>5 |
| 会員番号がわから ▲ ▲ ■ ■ ● ● <p< td=""><td>会員番号<br/>こない時には、氏名<br/>フリガナ<br/>氏名<br/>生年月日<br/>し<br/>555<br/>555<br/>555<br/>555<br/>555<br/>555<br/>555</td><td>JSTA99999999       またはフリガナと生む       姓カナ       姓       ゲ況</td><td>∓月日を入力してください。 ★月日を入力してください。 ★ 年 低少 年 低少 な 低少 な 日 」 ★ 員番号</td><td>。<br/>名カナ<br/>名<br/>リセット<br/>1961年11月25日 62<br/>氏名</td><td>月<br/>(QA分類)<br/>(QA分類)</td><td>▲ 新所展団体4</td><td><ul> <li>③検索</li> <li>一覧て</li> <li>④「個人分</li> <li>4<sup>新</sup></li> </ul></td><td>案条件に合う<br/>表示される<br/>類」を選択</td><td>敗する会員</td></p<>                                                                                                    | 会員番号<br>こない時には、氏名<br>フリガナ<br>氏名<br>生年月日<br>し<br>555<br>555<br>555<br>555<br>555<br>555<br>555 | JSTA99999999       またはフリガナと生む       姓カナ       姓       ゲ況  | ∓月日を入力してください。 ★月日を入力してください。 ★ 年 低少 年 低少 な 低少 な 日 」 ★ 員番号 | 。<br>名カナ<br>名<br>リセット<br>1961年11月25日 62<br>氏名                                                           | 月<br>(QA分類)<br>(QA分類) | ▲ 新所展団体4            | <ul> <li>③検索</li> <li>一覧て</li> <li>④「個人分</li> <li>4<sup>新</sup></li> </ul> | 案条件に合う<br>表示される<br>類」を選択   | 敗する会員      |

### 8-1) 『登録申請者一覧』 新規登録(個別登録)

今まで一度も会員登録をしたことがないために、会員番号を保有していない会員を新規に登録する場合に、 『新規登録』の入力項目に登録情報を入力して、「登録申請一覧に追加」ボタンを押下する (会員番号を保有している会員を登録する場合は、『再登録』になる)

| 再登録  | 新規登録 | ファイルー括登録 | <u>۱</u> ۲  | 新規登録」タフ          | ブを選抜  | <b>Р</b>        |      |       |       |                        |
|------|------|----------|-------------|------------------|-------|-----------------|------|-------|-------|------------------------|
| 氏名   | .27  | 必須       | 田中          |                  |       | 一郎              |      |       |       |                        |
| 姓カナ  |      | 必須       | タナカ         |                  |       | イチロウ            |      |       |       |                        |
| 生年月日 |      | 必須       | 1985        | ♥ 年 6            |       | ❤ 月             | 14   | ~     | B     |                        |
| 性別   |      | 必須       | ♀男 ○女       |                  |       |                 |      |       | -     | ━「頒考」以クトリ。<br>━ 全て入力必須 |
| 個人分類 |      | 必須       | 一般          |                  |       |                 |      |       | ~     | ± (7,772)              |
|      |      |          |             |                  |       |                 |      |       |       |                        |
| 備考   |      |          |             |                  |       |                 |      |       |       |                        |
|      |      |          | 電話番号、住所などの個 | 人情報は入力しないで下さい    |       |                 |      |       | li li |                        |
|      |      |          |             | キャン              | セル 登録 | <b>禄申請一覧に追加</b> |      | ②入力   | が完了し  | したら押下                  |
|      |      |          |             |                  |       |                 |      |       |       |                        |
|      |      |          |             |                  |       |                 |      |       |       |                        |
| 保留   | 編集   | 状況       | 会員香号        | 氏名               | 性別    | 生年月日            | 年齢   | 個人分類  | 削除    |                        |
|      | 1    | 新規登録     |             | タナカイチロウ<br>田中 一郎 | 男     | 1985/06/14      | 38   | 一般    | Ξ.    |                        |
|      |      |          |             |                  |       |                 |      |       |       |                        |
|      |      |          |             | Г                | 登録申   | 請者一覧            | 」に入力 | 」したデー | ータが追  | 加される                   |

#### Memo —

- 重複登録を防止するため、同姓同名で生年月日も同じ会員が存在する場合は、下図のように警告が表示されて登録ができない
- 別人であることが確認できたら、日本連盟に説明し、登録を依頼する
- ●同一人物である場合は、過去に登録をしていてときの会員番号を保有しているので、新規登録ではなく 「再登録」で登録する

| 前] 田中 太郎<br>員番号] <<登録中>><br>別] 男<br>生日] 2012/05/10 |    |       |   | 姓・名・生年月日が同じ会員が登録され<br>ている場合、そのデータが表示される |   |  |    |    |     |  |  |  |
|----------------------------------------------------|----|-------|---|-----------------------------------------|---|--|----|----|-----|--|--|--|
| 生年月日                                               | 必須 | 2012  | ~ | 年                                       | 5 |  | ✓月 | 10 | ~ 日 |  |  |  |
| 性別                                                 | 必須 | ●男 ○女 |   |                                         |   |  |    |    |     |  |  |  |
| 個人分類                                               | 必須 | 一般    |   |                                         |   |  |    |    | ~   |  |  |  |
| 備考                                                 |    |       |   |                                         |   |  |    |    |     |  |  |  |

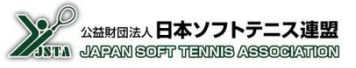

### 9-1) 『登録申請者一覧』 新規登録(ファイルー括登録)

#### 事前に作成したCSVファイル形式のデータにより、複数の新規登録を一括して登録できる ※CSVファイルの形式は次頁を参照してください。

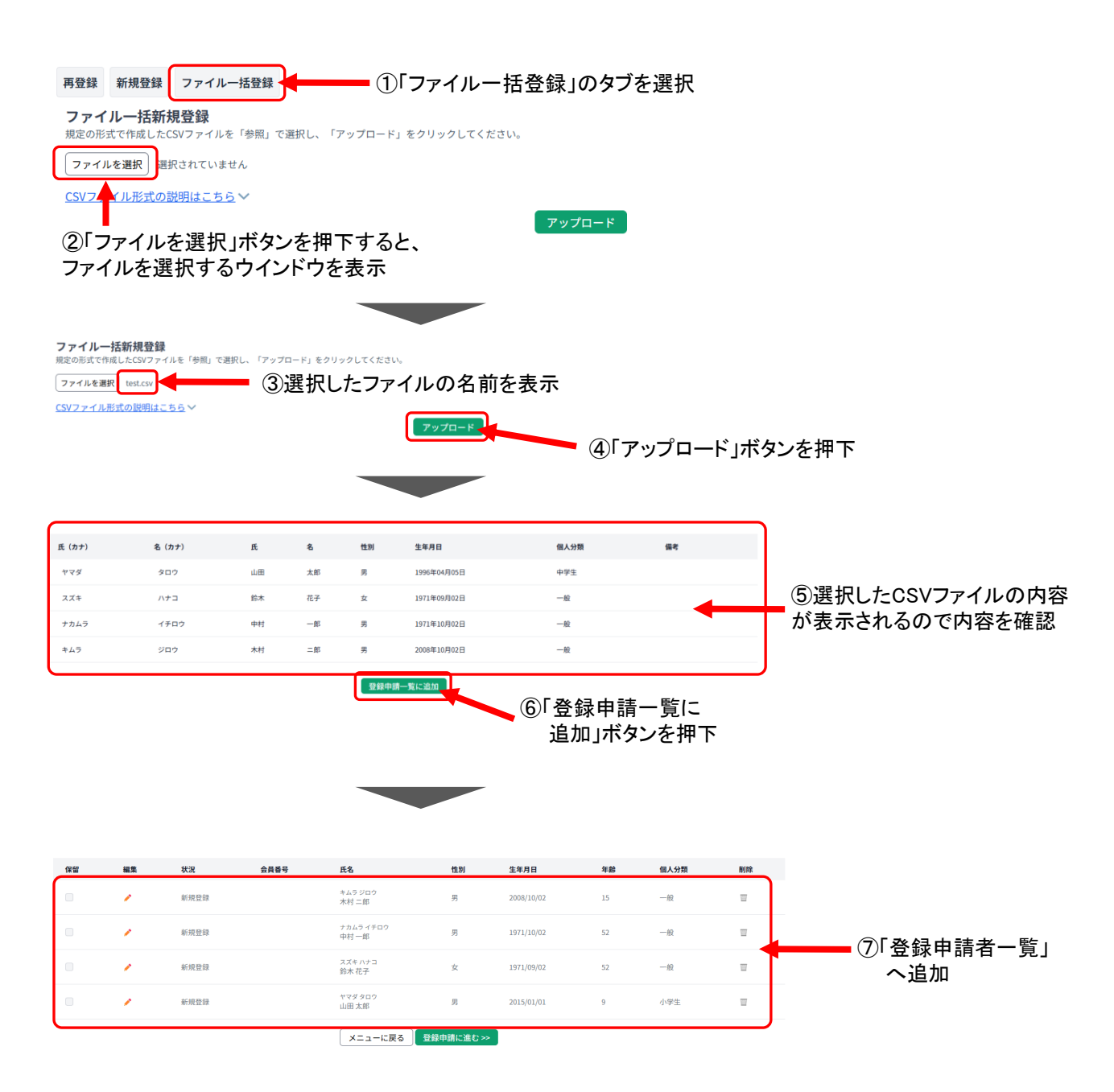

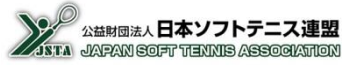

#### 9-2) 『登録申請者一覧』 新規登録(ファイルー括登録)

ファイルー括登録用のCSVファイル形式は、下表のとおりとなる

#### ■ファイルー括登録用CSVファイル形式

| 列  | 1        | 2        | 3   | 4   | 5     | 6          | 7                               |
|----|----------|----------|-----|-----|-------|------------|---------------------------------|
| 項目 | 姓フリカナ    | 名フリカナ    | 姓漢字 | 名漢字 | 性別    | 生年月日       | 個人分類                            |
| 形式 | 全角<br>カナ | 全角<br>カナ | 全角  | 全角  | [男/女] | yyyy/mm/dd | [指導者/一般/小学生/中学生<br>/高校生/高専/大学生] |
| 例  | ヤマダ      | テルオ      | 山田  | 輝夫  | 男     | 1973/06/11 | 一般                              |

■CSVファイルのデータ例

「ヤマダ,テルオ,山田,輝夫,男,1973/06/11,一般<sup>-</sup> | スズキ,ユミ,鈴木,由美,女,1972/10/20,一般 | スズキ,ユカ,鈴木,由香,女,1971/07/08,一般

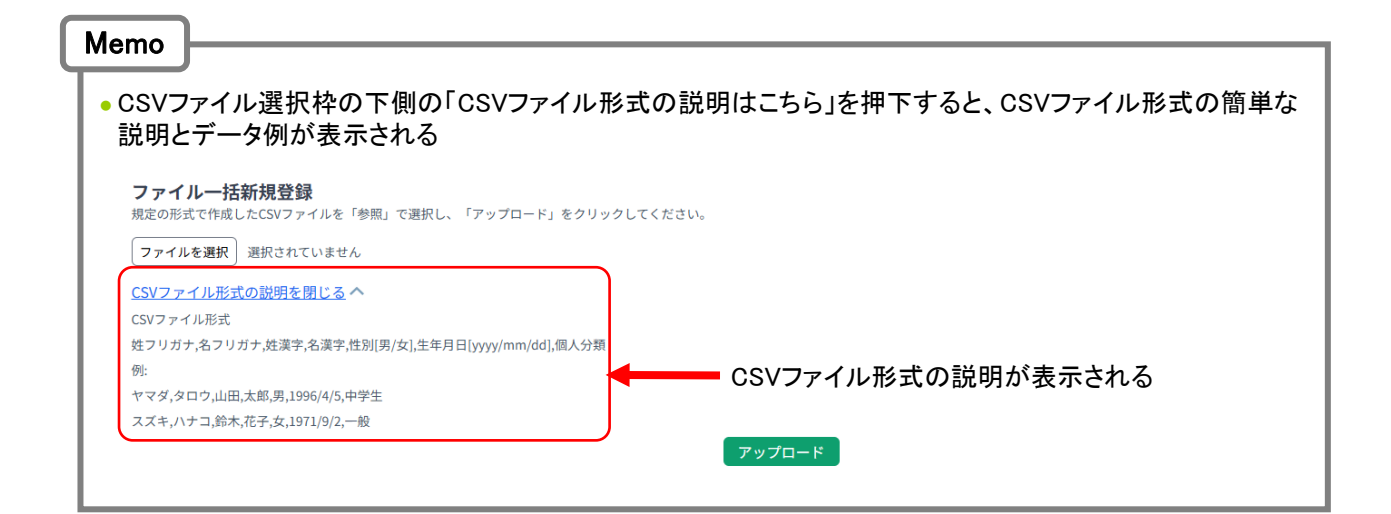

### 10-1) 『登録申請者一覧』 編集

当年度の会費納入をする会員を、継続登録/新規登録/ 再登録により、「登録申請者一覧」に追加した後に 会員情報の変更や、リストからの削除が可能となる 「削除」:アイコンを選択すると、

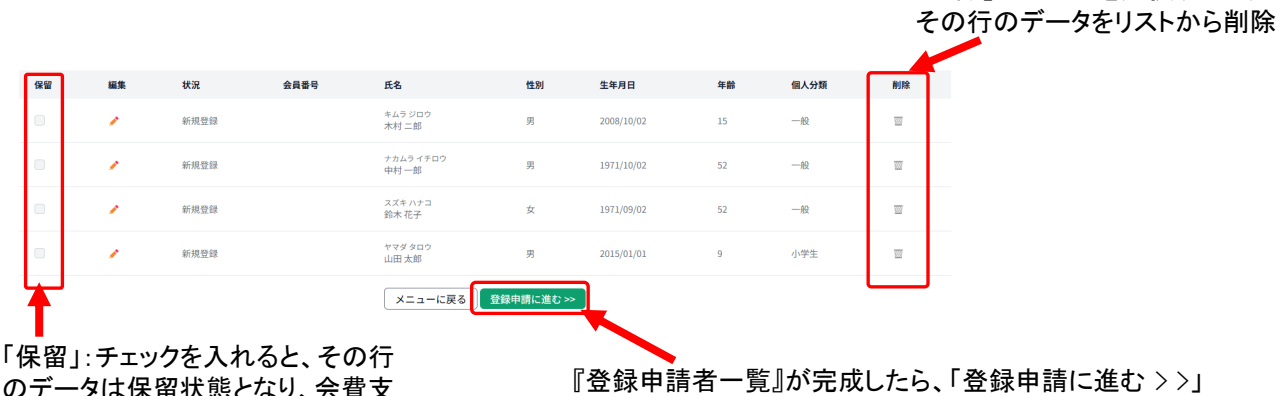

「保留」:チェックを入れると、その行 のデータは保留状態となり、会費支 払のための登録申請の対象外となる ※仮入部したが正式入部未確定の 場合などに、保留をお使いください。

『登録申請者一覧』が完成したら、「登録申請に進む >>」 ボタンを押下して、会費支払の手続に進む

自団体の所属ではなくなった会員は、速やかに「申請者一覧」から削除するようにしてください。 ※新しい団体に所属させることが出来ないため、トラブルの原因となることがあります。

#### ■会員情報の編集について

注意

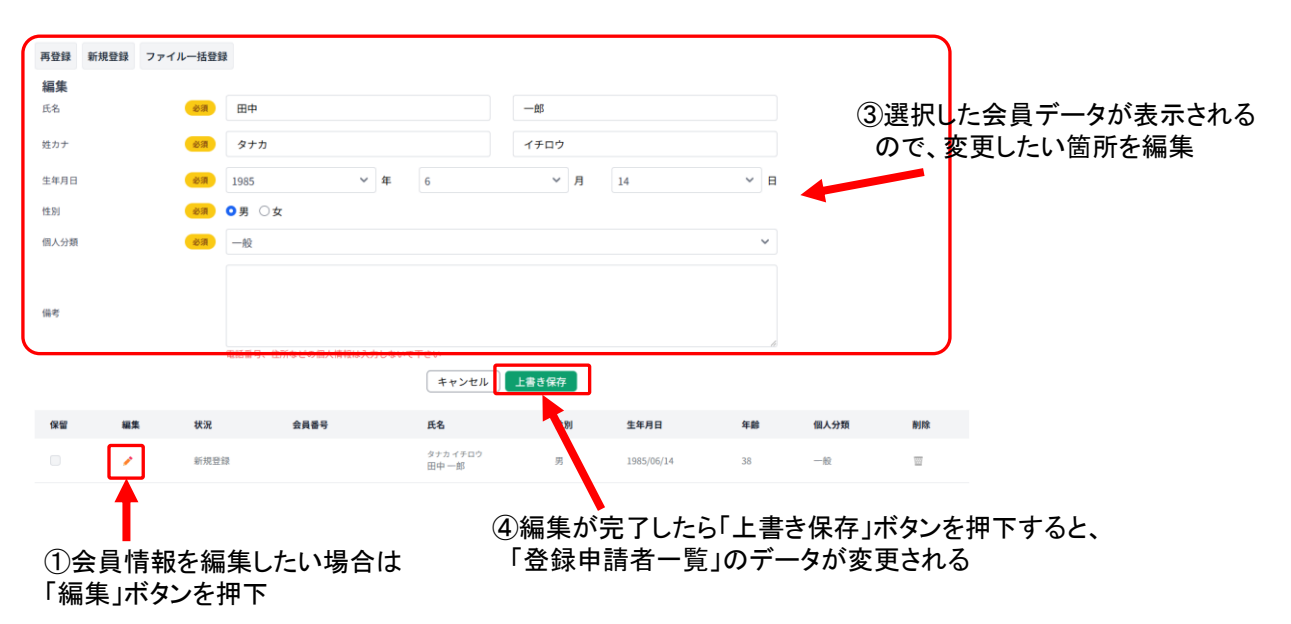

### 11-1) 登録者確認

『登録申請者一覧』が完成したら、「登録申請に進む > >」ボタンをクリックすると、支払内容確認画面が表示されるの で、登録内容を確認する

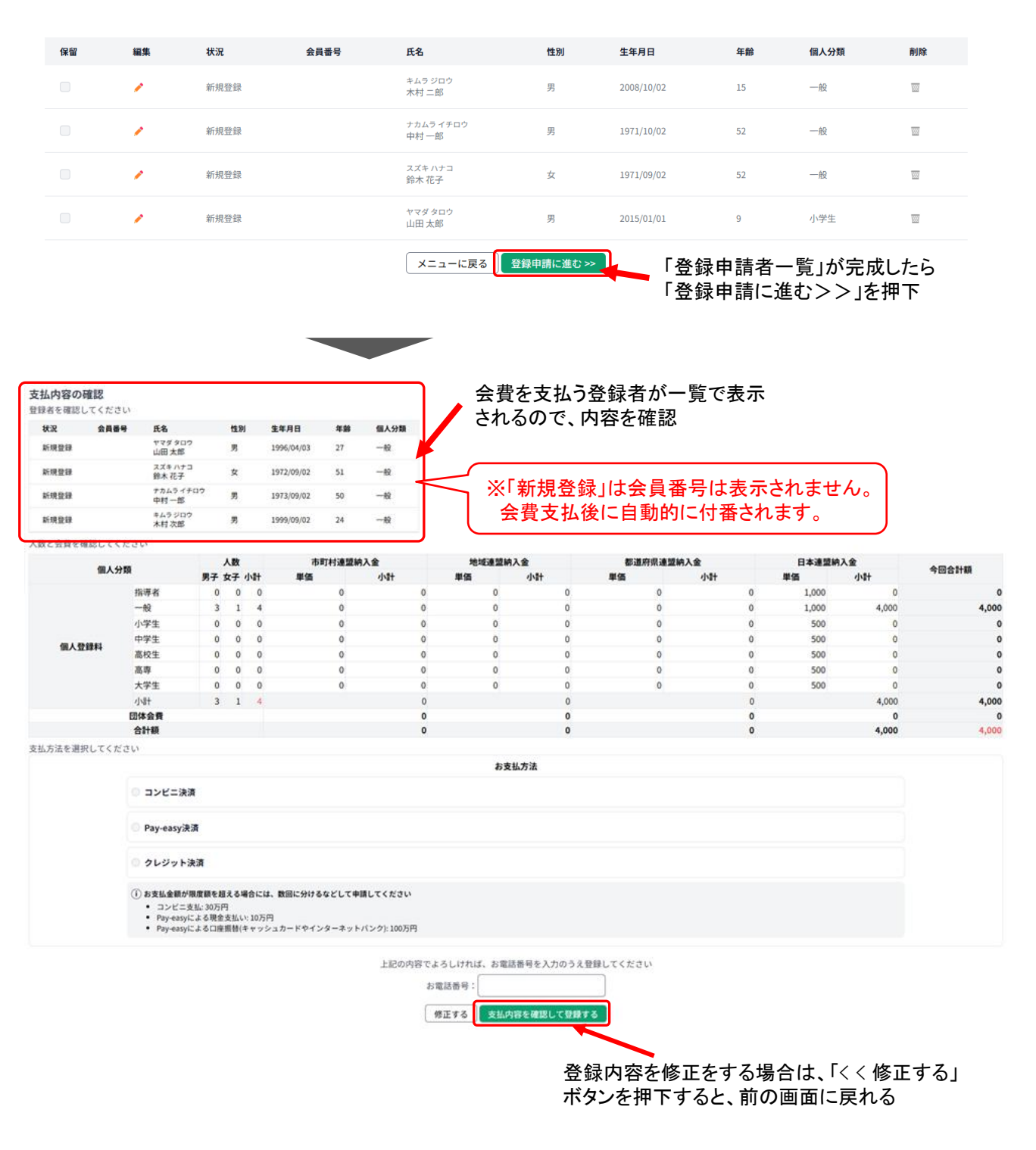

Memo

•入金後のキャンセルはできない(返金されない)ので、登録時は十分に注意しながら確認する

申請を複数に分けた場合、支払いも複数に分かれて行う必要がある

## 11-2) 登録数と納入金額の確認

#### 登録者の一覧の下側に、登録者数と登録料が表示されているので、人数と金額を確認する

| 所現登録                   | 静号 氏名                                                                                                    | 性別                                                                                | 生年月日                     | 年齢     | 個人分類    |   |         |               |                  |               |       |       |       |
|------------------------|----------------------------------------------------------------------------------------------------|-----------------------------------------------------------------------------------|--------------------------|--------|---------|---|---------|---------------|------------------|---------------|-------|-------|-------|
|                        | ヤマダタロ<br>山田 太郎                                                                                             | 四 男                                                                               | 1996/04/03               | 27     | -42     |   |         |               |                  |               |       |       |       |
| 听规登録                   | スズキ ハナ<br>鈴木 花子                                                                                            | ⊂ ¢                                                                               | 1972/09/02               | 51     | -49     |   |         | 「個」           | 交付当う             |               |       |       |       |
| 所現整課                   | ナカムライ<br>(ウオ) - M                                                                                          | チロウ 男                                                                             | 1973/09/02               | 50     | -10     |   |         |               | 豆球科」の            | _             |       |       |       |
| 新現登録                   | キムラジロ 本村 次郎                                                                                                | <sup>10</sup> 男                                                                   | 1999/09/02               | 24     | -10     |   |         | 人致と           | 金額を衣刃            | 7             |       |       |       |
| と会費を確認して               | ください                                                                                                    |                                                                                   |                          |        |         |   |         |               |                  |               |       |       |       |
|                        |                                                                                                    | 人数                                                                                |                          | 市町村連盟線 | 入金      |   | 地域連盟納入会 |               | 都道府県連盟           | 纳入金           | 日本連盟納 | 入金    |       |
| 個人                     | 分類                                                                                                    | 男子 女子 小                                                                           | 計 単価                     |        | 小計      |   | 単価      | dv <b>i</b> t | 単価               | 小計            | 単価    | 小計    | 今回合計額 |
|                        | 指導者                                                                                                    | 0 0                                                                               | 0                        | 0      |         | 0 | 0       | 0             | 0                | 0             | 1,000 | 0     |       |
|                        | 一般                                                                                                    | 3 1                                                                               | 4                        | 0      |         | 0 | 0       | 0             | 0                | 0             | 1,000 | 4,000 | 4,000 |
|                        | 小学生                                                                                                    | 0 0                                                                               | 0                        | 0      |         | 0 | 0       | 0             | 0                | 0             | 500   | 0     | (     |
| 個人登録料                  | 中学生                                                                                                    | 0 0                                                                               | 0                        | 0      |         | 0 | 0       | 0             | 0                | 0             | 500   | 0     | 0     |
|                        | 高校生                                                                                                    | 0 0                                                                               | 0                        | 0      |         | 0 | 0       | 0             | 0                | 0             | 500   | 0     | 0     |
|                        | 10.94<br>+ 10.04                                                                                           | 0 0                                                                               | 0                        | 0      |         | 0 | 0       | 0             | 0                | 0             | 500   | 0     |       |
|                        | 人子王                                                                                                    | 2 1                                                                               |                          | U      |         | 0 | 0       | 0             |                  | 0             | 500   | 4 000 | 4 000 |
|                        | - 1967<br>                                                                                                 | 2 1                                                                               | .a.                      |        |         | 0 |         | 0             |                  | 0             |       | 4,000 | 4,000 |
|                        | 合計額                                                                                                    |                                                                                   |                          |        |         | 0 |         | 0             |                  | 0             |       | 4,000 | 4,000 |
| 方法を選択してく               | ださい                                                                                                    |                                                                                   |                          | _      |         |   |         |               |                  |               |       |       |       |
| A PARA IN PRESERVE WAY |                                                                                                    |                                                                                   |                          |        |         |   | お支払方    | 法             |                  |               |       |       |       |
|                        |                                                                                                    |                                                                                   |                          |        |         |   |         | _             |                  |               |       | ^ +7  |       |
|                        |                                                                                                    |                                                                                   |                          |        |         |   |         | 「団仂           | て全君」が得           | 加される          |       | 「の全知  | が支払全家 |
|                        | コンピニジ                                                                                                    | 調                                                                                 |                          |        |         |   |         | 「団体           | 「会費」が得           | ないされる         |       | この金額  | が支払金額 |
|                        | ◎ コンピニ೫                                                                                                    | と済                                                                                |                          |        |         |   |         | 「団体           | ≤会費」が徴<br>含には、ここ | な収される<br>に表示さ | れる    | この金額  | が支払金額 |
|                        | ・ コンビニジ<br>・ Pay-easyi                                                                                     | ē濟<br>夹演                                                                          |                          |        |         |   |         | 「団体」          | ∝会費」が徴<br>含には、ここ | な収される<br>に表示さ | れる    | この金額  | が支払金額 |
|                        | ・コンビニジ<br>・ Pay-easyj                                                                                      | <b>決済</b><br>決済                                                                   |                          |        |         |   |         | 「団体           | ≤会費」が徴<br>含には、ここ | な収される<br>に表示さ | れる    | この金額  | が支払金額 |
|                        | O コンビニ部 O Pay-easyi O クレジット                                                                                | 2.演<br>关演<br>- 決済                                                                 |                          |        |         |   |         | 「団体           | ≤会費」が得<br>含には、ここ | 如でれる<br>に表示さ  | hð    | この金額  | が支払金額 |
|                        | ◎ コンビニジ<br>◎ Pay-easyi<br>◎ クレジット                                                                          | 2.演<br>关演<br>- 決済                                                                 |                          |        |         |   |         | 「団体           | ≤会費」が得<br>含には、ここ | な収される<br>に表示さ | れる    | 二の金額  | が支払金額 |
|                        | <ul> <li>コンビニ湯</li> <li>Pay-easyi</li> <li>クレジット</li> <li>(1) お支払金額が</li> </ul>                            | 大済<br>決済<br>) (現度額を超える場                                                           | 合には、数回に分け                | るなどして申 | 請してください |   |         | 「団体           | ∝会費」が得<br>含には、ここ | な収される<br>に表示さ | れる    | 二の金額  | が支払金額 |
|                        | <ul> <li>コンビニ湯</li> <li>Pay-easyi</li> <li>クレジット</li> <li>() お支払金額<br/>・ コンビニ</li> <li>Pay-easy</li> </ul> | <ul> <li>決済</li> <li>決済</li> <li>決済</li> <li>次払:30万円</li> <li>による現金支払い</li> </ul> | <b>合には、数回に分け</b><br>10万円 | るなどして申 | 請してください |   |         | 「団体           | ∝会費」が徴<br>含には、ここ | な収される<br>に表示さ | hð    | 二の金額  | が支払金額 |

### 11-3) 支払方法を選択して登録申請

お支払方法を選択後に電話番号を入力し、「支払内容を確認して登録する」ボタンを押下すると確認画面が表示 され、「登録する」を押下すると登録が確定する

| - | 41  | - | 0.0 | m   | 1100 | 00 |  |
|---|-----|---|-----|-----|------|----|--|
| ÷ | モル  |   | 26  | o   | ъщ   | 12 |  |
| ~ | 200 |   | -   | -,- |      |    |  |

登録者を確認してください

| 状況   | 会員番号 | 氏名                 | 性別 | 生年月日       | 年齢 | 個人分類 |
|------|------|--------------------|----|------------|----|------|
| 新規登録 |      | ヤマダ タロウ<br>山田 太郎   | 男  | 1996/04/03 | 27 | 一般   |
| 新規登録 |      | スズキ ハナコ<br>鈴木 花子   | 女  | 1972/09/02 | 51 | 一般   |
| 新規登録 |      | ナカムラ イチロウ<br>中村 一部 | 95 | 1973/09/02 | 50 | 一般   |
| 新規登録 |      | キムラジロウ<br>木村 次郎    | 95 | 1999/09/02 | 24 | 一般   |

人数と会費を確認してください

|                   |       |    | 人数 | Ċ.   |   | 市町村3 | 連盟納 | 人会 |   | 地域 | 見刻約 | 入金 |   | 都通知 | 存県連盟( | 纳入金 |   | 日本連盟納 | 入金    | 0.000 |
|-------------------|-------|----|----|------|---|------|-----|----|---|----|-----|----|---|-----|-------|-----|---|-------|-------|-------|
| 1個人:              | 57 RR | 男子 | 女子 | 小    | H | 単価   |     | 小計 |   | 単価 |     | 小計 |   | 単価  |       | 小計  |   | 単価    | 小計    | 今回省計線 |
|                   | 指導者   | 0  | 0  |      | 0 |      | 0   |    | 0 |    | 0   |    | 0 |     | 0     |     | 0 | 1,000 | 0     | 0     |
|                   | 一般    | 3  | 1  | le s | 4 |      | 0   |    | 0 |    | 0   |    | 0 |     | 0     |     | 0 | 1,000 | 4,000 | 4,000 |
|                   | 小学生   | 0  | 0  | 1.1  | 0 |      | 0   |    | 0 |    | 0   |    | 0 |     | 0     |     | 0 | 500   | 0     | 0     |
| 40 L 8548.81      | 中学生   | 0  | 0  | 1    | 0 |      | 0   |    | 0 |    | 0   |    | 0 |     | 0     |     | 0 | 500   | 0     | 0     |
| III V III III III | 高校生   | 0  | 0  |      | 0 |      | 0   |    | 0 |    | 0   |    | 0 |     | 0     |     | 0 | 500   | 0     | 0     |
|                   | 高専    | 0  | 0  | )    | 0 |      | 0   |    | 0 |    | 0   |    | 0 |     | 0     |     | 0 | 500   | 0     | 0     |
|                   | 大学生   | 0  | 0  |      | 0 |      | 0   |    | 0 |    | 0   |    | 0 |     | 0     |     | 0 | 500   | 0     | 0     |
|                   | 小計    | 3  | 1  |      | 4 |      |     |    | 0 |    |     |    | 0 |     |       |     | 0 |       | 4,000 | 4,000 |
|                   | 团体会費  |    |    |      |   |      |     |    | 0 |    |     |    | 0 |     |       |     | 0 |       | 0     | 0     |
|                   | 合計額   |    |    |      |   |      |     |    | 0 |    |     |    | 0 |     |       |     | 0 |       | 4,000 | 4,000 |

支払方法を選択してください

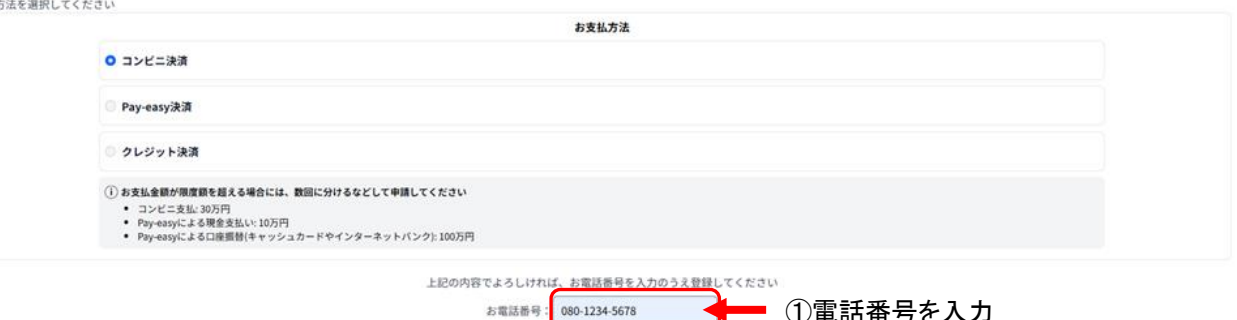

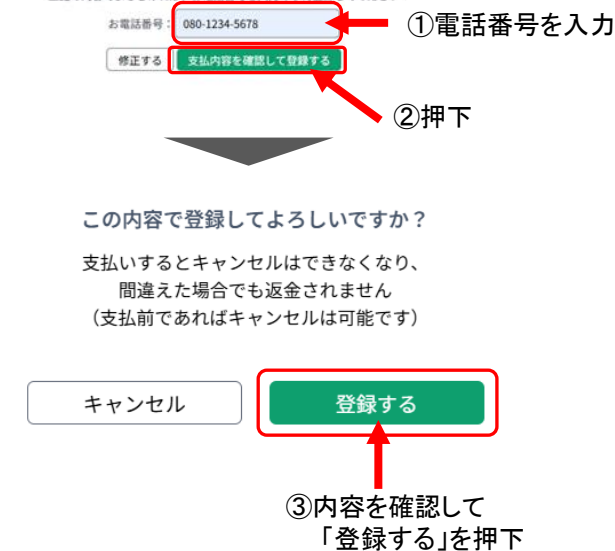

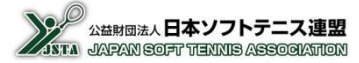

メニューへ戻る 印刷

### 11-4) 表示された支払伝票画面からお支払い手続きを行う

#### お支払基本情報 管理番号 MEM00000000048 概要 登録料等 納付者名 サンプルソフトテニスクラブ 受領者名 公益財団法人 日本ソフトテニス連盟 お支払金額 5,000円 2025年2月9日 お支払い期限 ると、再度登録申請が必要になりますのでご注意下さい お支払い手続き 登録申請をキャンセル お支払明細

「お支払い手続き」ボタンを押下すると、 お支払いサイトに遷移

「登録申請をキャンセル」ボタンを押下すると 申請した支払をキャンセルできる

| (m. 1. 4)      |      |    | 人数  | ι   | 市町村連 | 盟納入金 | 地域連盟 | 显納入金 | 都道府県 | 具連盟納入金 | 日本連盟  | 盟納入金  |       |
|----------------|------|----|-----|-----|------|------|------|------|------|--------|-------|-------|-------|
| 個人分            | 規    | 男子 | 女子  | 小計  | 単価   | 小計   | 単価   | 小計   | 単価   | 小計     | 単価    | 小計    | 今回合計額 |
|                | 指導者  | 0  | (   | 0 0 | 0    | 0    | 0    | 0    | 500  | 0      | 1,000 | 0     | 0     |
|                | 一般   | 2  | 1   | 1 3 | 0    | 0    | 0    | 0    | 500  | 1,500  | 1,000 | 3,000 | 4,500 |
|                | 小学生  | 1  | . ( | ) 1 | 0    | 0    | 0    | 0    | 0    | 0      | 500   | 500   | 500   |
|                | 中学生  | 0  | (   | 0 0 | 0    | 0    | 0    | 0    | 0    | 0      | 500   | 0     | 0     |
| 個人豆稣科          | 高校生  | 0  | (   | 0 0 | 0    | 0    | 0    | 0    | 0    | 0      | 500   | 0     | 0     |
|                | 高専   | 0  | (   | 0 0 | 0    | 0    | 0    | 0    | 0    | 0      | 500   | 0     | 0     |
|                | 大学生  | 0  | (   | 0 0 | 0    | 0    | 0    | 0    | 0    | 0      | 500   | 0     | 0     |
|                | 小計   | 3  | 1   | L 4 |      | 0    |      | 0    |      | 1,500  |       | 3,500 | 5,000 |
|                | 団体会費 |    |     |     |      | 0    |      | 0    |      | 0      |       | 0     | 0     |
|                | 合計額  |    |     |     |      | 0    |      | 0    |      | 1,500  |       | 3,500 | 5,000 |
| 2244月1日日来北 155 |      |    |     |     |      |      |      |      |      |        |       |       |       |

#### 登録申請者一覧

支払伝票

| 状況   | 会員番号 | 氏名                 | 性別 | 生年月日       | 年齡 | 個人分類 |
|------|------|--------------------|----|------------|----|------|
| 新規登録 |      | ヤマダ タロウ<br>山田 太郎   | 男  | 2015/01/01 | 9  | 小学生  |
| 新規登録 |      | スズキ ハナコ<br>鈴木 花子   | 女  | 1971/09/02 | 52 | 一般   |
| 新規登録 |      | ナカムラ イチロウ<br>中村 一郎 | 男  | 1971/10/02 | 52 | 一般   |
| 新規登録 |      | キムラ ジロウ<br>木村 二郎   | 男  | 2008/10/02 | 15 | 一般   |
|      |      |                    |    |            |    |      |

メニューへ戻る

### 11-5) 入金が確認されたら、会員が本登録となる

これで会員登録は終了となる。会員一覧で、本登録されていることを確認する

| М | emo |  |
|---|-----|--|
|---|-----|--|

入金が確認されてから会員が本登録されるまで、少し時間を要する場合がある

• 支払伝票は後で再表示させることも可能となる

# 12. 移籍登録

- 当年度の会員登録料を支払い済みの会員を、別団体から自分の団体に所属を移動させるための処理となる
- 移籍元の前所属団体から当該会員が削除され、無所属状態になっていなければ処理はできない
- 移籍登録の場合、当年度の登録料は支払い済みですので、会費の支払いは不要となる

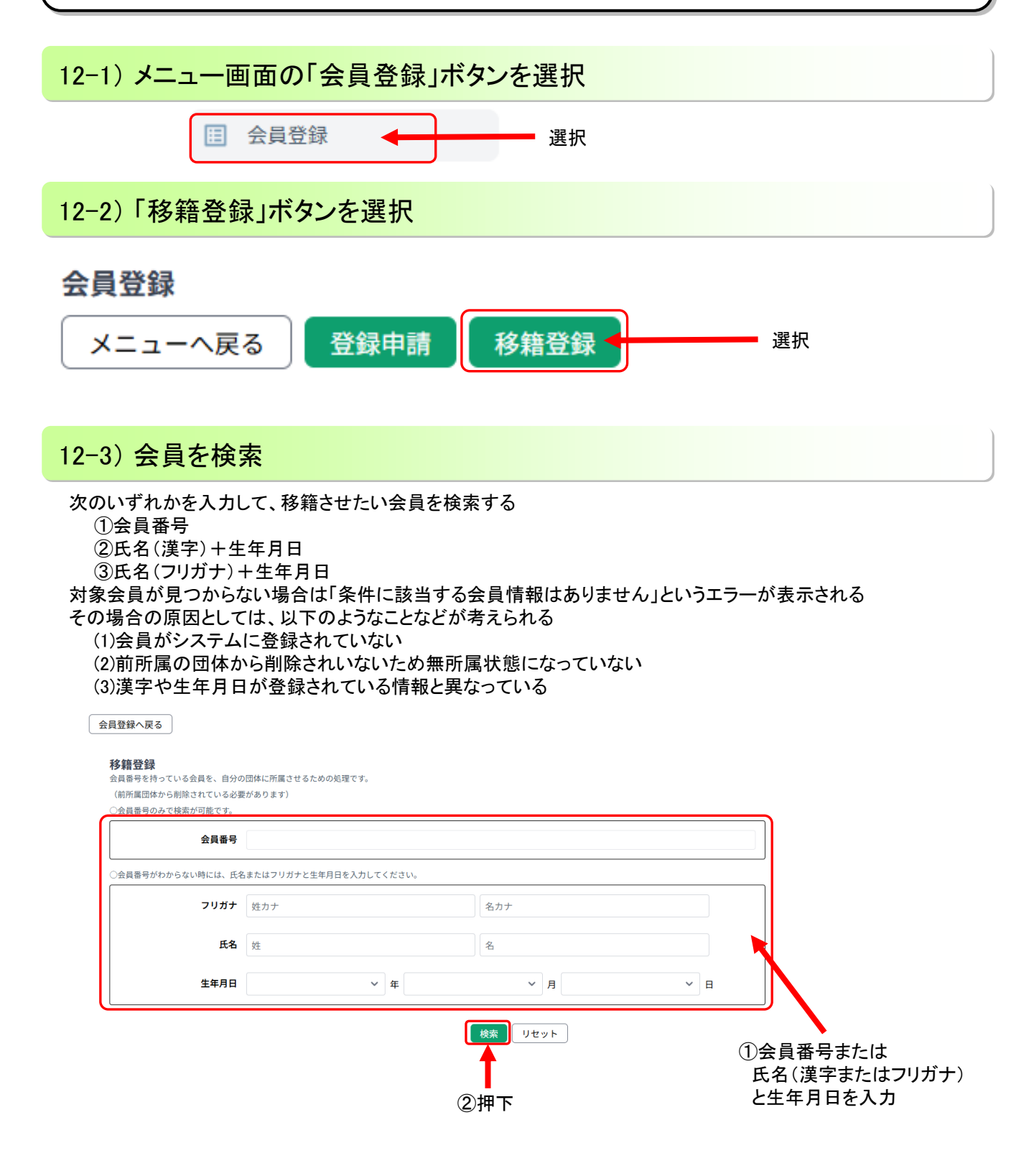

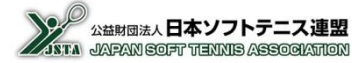

### 12-4) 対象会員を一覧に追加

| 移籍登録<br>会員番号を持っている会員を、自<br>(前所属団体から削除されている<br>(会員番号のみで検索が可能です | 分の団体に所履<br>必要があります<br>。 | iさせるための処理です<br>r) | ō      |             |      |      |               |                   |
|---------------------------------------------------------------|-------------------------|-------------------|--------|-------------|------|------|---------------|-------------------|
| 会員番                                                           | 号 JSTA99                | 9999999           |        |             |      |      |               |                   |
| ○会員番号がわからない時には、                                               | 氏名またはフリ                 | リガナと生年月日を入力       | っしてくださ | tu.         |      |      |               |                   |
| フリガ                                                           | <b>ナ</b> 姓カナ            |                   |        |             | 名カナ  |      |               |                   |
| 氏                                                             | 名 姓                     |                   |        |             | 名    |      |               |                   |
| 生年月                                                           | B                       |                   | ~ 年    |             | ~    | 7月   | ~ ∃           |                   |
| 移籍させる該<br>いる「一覧に〕                                             | 当会員<br>追加」ボ             | の左側にま<br>タンを押下    | 長示さ    | れて          | 検索リー | セット  |               | <br>検索結果が一覧で表示される |
| 編集 会員委                                                        | <b>₽</b>                | 氏名                | 性別     | 生年月日        | 年齡   | 個人分類 | 前所属团体名        |                   |
| 「一更に追加」 JSTA9                                                 | 9999999                 | サンプル 次郎           | 男      | 1960年01月01日 | 64   | 指導員  | サンプルソフトテニスクラブ |                   |
|                                                               |                         |                   |        |             |      |      |               |                   |
|                                                               |                         |                   |        |             |      |      |               |                   |

### 12-5) 移籍登録を実行

下側に移籍登録者の一覧が表示されるので、該当会員の情報に間違いがないか確認して、「移籍登録を実行する」 ボタンを押下すると、移籍登録されて自分の団体に所属する会員となる

| 全てにチェックする チェックを解除する                   |                                                     |                                    |                   |           |         |      |               |  |  |  |  |
|---------------------------------------|-----------------------------------------------------|------------------------------------|-------------------|-----------|---------|------|---------------|--|--|--|--|
| 削除                                    | 会員番号                                                | 氏名                                 | 性別                | 生年月日      | 年齢      | 個人分類 | 前所属団体         |  |  |  |  |
|                                       | JSTA99999999                                        | サンプル ジロウ<br>サンプル 次郎                | 男                 | 1960年1月1日 | 64      | 指導員  | サンプルソフトテニスクラブ |  |  |  |  |
| チェック項<br>選択した<br>「削除」」<br>削除す<br>移籍登貨 | ■を削除する<br>と会員を間違え<br>にチェックを入れ<br>る」を押下する<br>録は実行されす | た場合は、そのき<br>れて、「チェック項<br>「に、一覧から削」 | 会員の<br>目を<br>除される | 移籍登録を実行する | <b></b> | 押下   |               |  |  |  |  |

### 12-6) 確認

正しく移籍登録がされたか、「会員一覧」で確認する 確認方法は、トップメニューに戻り、「会員一覧・編集」で該当の会員番号を入力して確認する

| 会員一覧                      |                                                           |          |    |    |           |      |            |      |        |       |       |       |           |        |
|---------------------------|-----------------------------------------------------------|----------|----|----|-----------|------|------------|------|--------|-------|-------|-------|-----------|--------|
| ● 昇順 〇 降                  | <b>名前(フリガナ)</b>                                           | ✓ 並べ!    | 皆え |    |           |      |            |      |        |       |       |       | CSVダウンロード | EDIROJ |
| 全てにチェックする                 | 全てにチェックする 全てのチェックを外す チェック項目を削除する                          |          |    |    |           |      |            |      |        |       |       |       |           |        |
| [表示件数] 10件<br>Previous Ne | <sup>55开料</sup> 10ff マ<br>Previous Next 「会員一覧」に追加されたことを確認 |          |    |    |           |      |            |      |        |       |       |       |           |        |
| 削除 編集                     | 会員番号                                                      | 氏名       | 性別 | 年齡 | 所属团体      | 個人分類 | 登録日        | 技術等級 | 文術認定方法 | 審判員資格 | 審判員期限 | 審判研修会 | スポーツ指導者   | 指導員    |
| -                         | JSTA99999999 +                                            | トンプル ジロウ | 男  | 64 | サンプルテニス団体 | 指導員  | 2025/01/15 |      |        |       |       |       |           |        |

## 13. 会員一覧·編集

- 当年度の会員登録が完了した会員の一覧が表示される
- 個人情報とともに、技術等級や公認審判員などの資格情報も表示される
- 氏名・フリガナなどの個人情報を編集することも可能となる

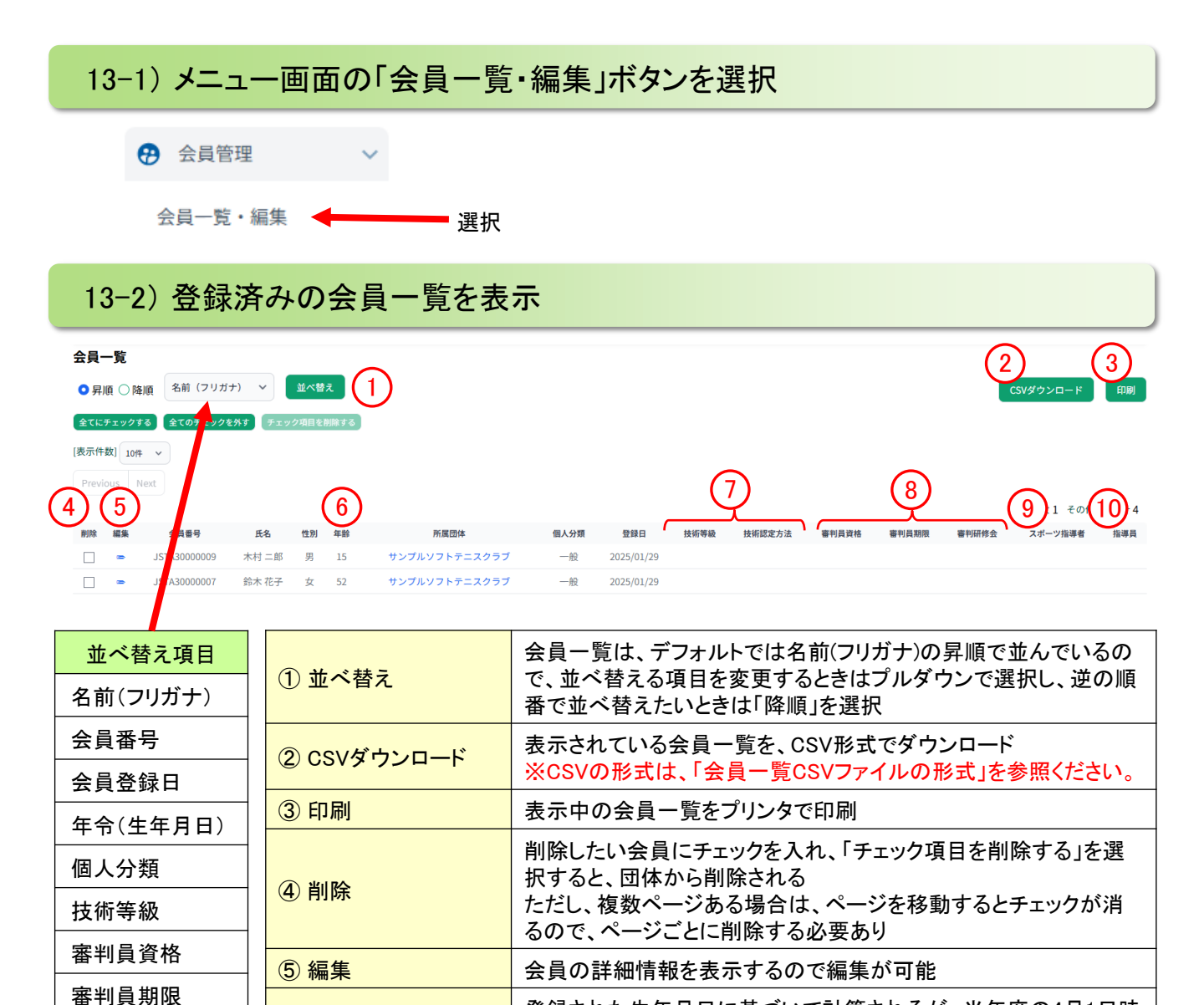

登録された生年月日に基づいて計算されるが、当年度の4月1日時

点での年齢になるため注意が必要

日本連盟の「指導員資格」を表示

「技術等級」と、その「認定方法」を表示

大会実績のときはカッコ内に大会のコードを表示

「公認審判員資格」と、その有効期限の最終月を表示

日本体育協会の「公認スポーツ指導者資格」を表示

研修会の受講を登録すると、「審判研修会」に日付を表示

審判員研修会日

• 表示される項目が変更される可能性がありますのでご了承ください。

6 年齢

⑦ 技術等級/認定方法

⑧ 審判員資格/期限/ 審判研修会

④ スポーツ指導者

11 指導員

## 13-3) 会員絞り込み

■ 会員番号や氏名などの会員個人情報や資格情報などで絞り込んで会員一覧を表示する

| 会員絞り込み 非表示                |                           |                         |
|---------------------------|---------------------------|-------------------------|
| 会員番号                      | 姓カナ                       | 名カナ                     |
| ¥2                        | â                         | 性別<br>○男○女              |
| 生年月日<br>- ~ 年 - ~ 月 - ~ 日 | <b>個人分類</b><br>選択してください ~ | 技術等級<br>選択してください ~      |
| 審判員資格<br>選択してください ~       | 審判員期限<br>選択してください ~       | 201-ツ期時日 1つ以上の条件を設定して押下 |
| 指導員<br>選択してください >         |                           |                         |
|                           | 絞込を解除し全ての会                | 会員を再表示                  |

## 13-4) 会員一覧

#### ■ 会員絞り込みの条件で、会員情報が一覧で表示される

| 会員·   | 一覧           |                      |         |      |      |               |      |            |      |        |       |       |           |            |      |
|-------|--------------|----------------------|---------|------|------|---------------|------|------------|------|--------|-------|-------|-----------|------------|------|
| ♀昇    | 順〇降順         | ○ 降順 名前(フリガナ) マ 並べ替え |         |      |      |               |      |            |      |        |       |       | CSVダウンロード | EDIRI      |      |
| 全てに   | チェックする       | 全てのチェックを             | :外す チェッ | ク項目を | 削除する |               |      |            |      |        |       |       |           |            |      |
| [表示件  | [表示件数] 10件 > |                      |         |      |      |               |      |            |      |        |       |       |           |            |      |
| Previ | ious Next    |                      |         |      |      |               |      |            |      |        |       |       |           |            |      |
|       |              |                      |         |      |      |               |      |            |      |        |       |       |           | 男3 女1 その他0 | 合計 4 |
| 削除    | 編集           | 会員番号                 | 氏名      | 性別   | 年齡   | 所属団体          | 個人分類 | 登録日        | 技術等級 | 技術認定方法 | 審判員資格 | 審判員期限 | 審判研修会     | スポーツ指導者    | 指導員  |
|       | ∞ .          | JSTA30000009         | 木村二郎    | 男    | 15   | サンプルソフトテニスクラブ | 一般   | 2025/01/29 |      |        |       |       |           |            |      |
|       | <b>.</b>     | JSTA30000007         | 鈴木 花子   | 女    | 52   | サンプルソフトテニスクラブ | 一般   | 2025/01/29 |      |        |       |       |           |            |      |
|       | <b>.</b> .   | JSTA30000008         | 中村一郎    | 男    | 52   | サンプルソフトテニスクラブ | 一般   | 2025/01/29 |      |        |       |       |           |            |      |

■ 会員の編集機能ですが、会員の詳細情報を見たいときもこの操作で確認できる

#### 1. 会員一覧で編集したい会員を表示させ、編集アイコンを選択

| 削除 | 編集 | 会員番号         | 氏名    | 性別 | 年齡 | 所属団体          | 個人分類 | 登録日        | 技術等級 | 技術認定方法 | 審判員資格 | 審判員期限 | 審判研修会 | スポーツ指導者 | 指導員 |
|----|----|--------------|-------|----|----|---------------|------|------------|------|--------|-------|-------|-------|---------|-----|
|    | -  | JSTA30000009 | 木村二郎  | 男  | 15 | サンプルソフトテニスクラブ | 一般   | 2025/01/29 |      |        |       |       |       |         |     |
|    | -  | JSTA30000007 | 鈴木 花子 | 女  | 52 | サンプルソフトテニスクラブ | 一般   | 2025/01/29 |      |        |       |       |       |         |     |
|    | Ì  | JSTA30000008 | 中村一郎  | 男  | 52 | サンプルソフトテニスクラブ | 一般   | 2025/01/29 |      |        |       |       |       |         |     |
|    |    |              |       |    |    |               |      |            |      |        |       |       |       |         |     |

選択

#### 2. 会員一覧の上に表示された編集エリアで編集

| 会員編集      |                                                                                                    |
|-----------|----------------------------------------------------------------------------------------------------|
| 基本情報      | 会員番号 JSTA3000008<br>所属団本 サンプルソフトテニスクラブ<br>登録日 2025/01/29<br>最終登録日 2025/01/29                                                                                                    |
| 银人情報      | t         中市         名         一部         (カナ)         ナカムラ         名(カナ)         イチロウ         竹砂         ● 男 0 女         日辺11年/546 ◇ 10 ◇ 月 02 ◇ 日         個人種別         一般         小         小 |
| 技術等級      | 等級<br>認定日<br>認定方法                                                                                                    |
| 公認審判員     | 資格<br>認定日<br>期限                                                                                                    |
| 公認スポーツ指導者 | 資格                                                                                                    |
|           | キャンセル 上書を保存」を押下                                                                                                    |

編集を反映させたくなければ、「キャンセル」を押下

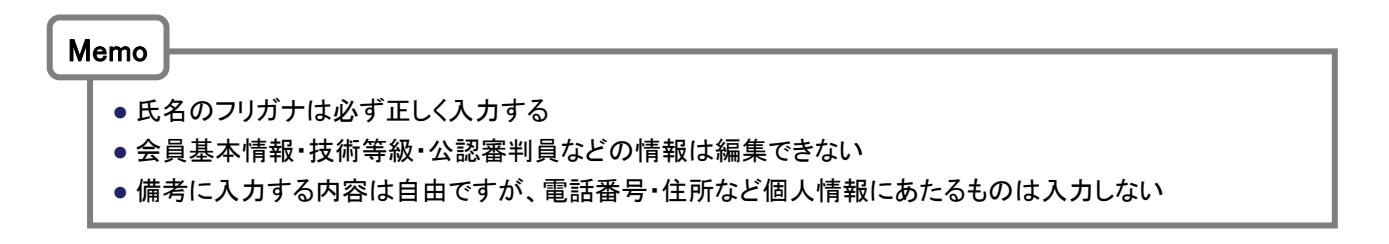

- ■団体名や所属連盟の変更はできない(変更したい場合、管理者申請書を日本連盟に提出する必要あり)
- 電話番号やメールアドレスなど、連絡先情報が変わった場合は変更する

#### 1.メニュー画面の「管理者情報変更」ボタンを選択

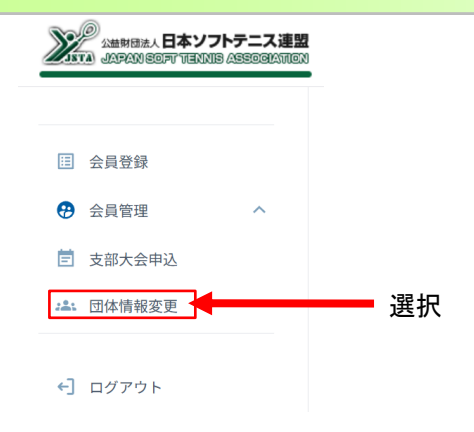

#### 2. 変更したい項目を記入して、「上書き保存」を押下

| 1860   |                                                           |  |
|--------|-----------------------------------------------------------|--|
| 10.51  |                                                           |  |
|        | (読集の 111111<br>(読集教(フリガナ) サンプルソフトアニスクラブ                   |  |
| 8.2.01 | (日本私(漢字) ワンプルソフトテニスクラブ<br>たままた アングルフトテニスクラブ               |  |
|        | PREMIE 単単行の通道 マスト地域連算<br>地域連盟 マスト地域連算<br>の数4年期、マスト地域連算    |  |
|        | 開始分類 一般                                                   |  |
|        |                                                           |  |
|        | 48                                                        |  |
|        | 8 42                                                      |  |
|        | A#                                                        |  |
| 代表老师联  | 戦力士 後期                                                    |  |
|        | 429                                                       |  |
|        | 8,57                                                      |  |
|        | 909                                                       |  |
|        |                                                           |  |
|        | e 88                                                      |  |
|        | 9576                                                      |  |
|        | 5 68                                                      |  |
|        | 18                                                        |  |
|        | m (377) en                                                |  |
|        |                                                           |  |
|        | 802                                                       |  |
| 174454 | ENAN CE                                                   |  |
|        | 08032349478                                               |  |
|        | 第:03-1234-5678(半角ハイフン相)                                   |  |
|        | FACE 4                                                    |  |
|        |                                                           |  |
|        | 供: 03-1234-5678 (半角ハイフン相)                                 |  |
|        | メールアドレス                                                   |  |
|        |                                                           |  |
|        | スーロアドレスを主張したりというストルに向する通知がおいたり、パスタードを<br>忘れた際に読い合わせが出来ます。 |  |
|        | 8754 08                                                   |  |
|        |                                                           |  |
|        | 第1:120:3456(半角ハイフン有)                                      |  |
|        | sans es                                                   |  |
|        | 連択してください w                                                |  |
|        | 非法取付 ##                                                   |  |
|        |                                                           |  |
|        | 8% e#                                                     |  |
| 进行先需報  | 建物化-后提出4                                                  |  |
|        |                                                           |  |
|        | 482                                                       |  |
|        | 方義さが必要な場合は、臣権(学校)私などを必ずご記入ください。                           |  |
|        | 85.                                                       |  |
|        |                                                           |  |
|        | ※信約30<br>管理条句                                             |  |
|        |                                                           |  |
|        |                                                           |  |
|        | 日本ネームページ(中)                                               |  |
|        |                                                           |  |
| 408    | 94 C                                                      |  |
|        |                                                           |  |

- ログイン時に必要なパスワードは、セキュリティ確保のため、定期的に変更すること推奨する
- ■特に管理者が変わった場合は、必ずパスワードを変更し、前任者がログインできないようにする
- 1. ログイン中のヘッダーの管理者情報に表示される画面の「パスワード変更」ボタンを選択

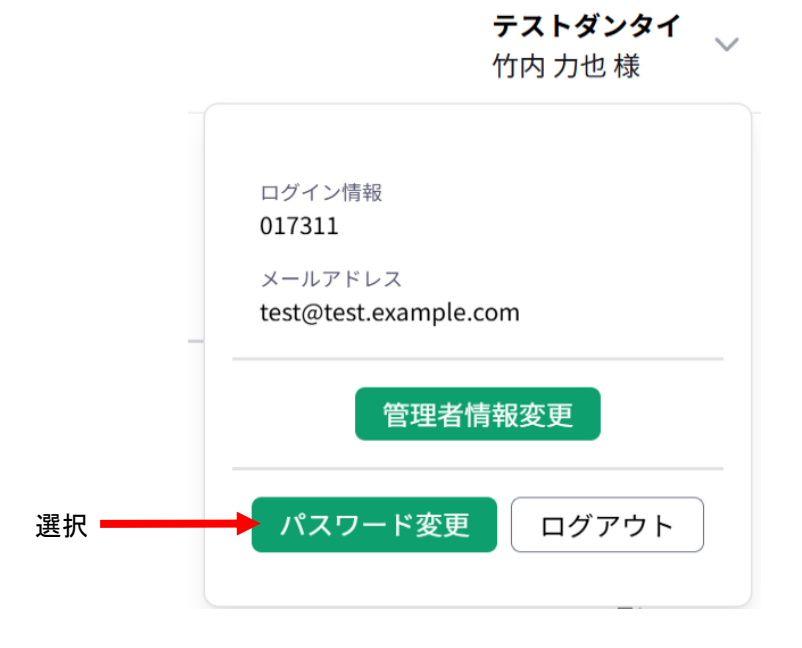

2. 現在のパスワードと新しいパスワードを入力して、「変更」を押下

### パスワードの設定

現在のパスワードと、新しいパスワードを入力してください。

現在のパスワード

新しいパスワード

パスワードは8文字以上、16文字以下で設定できます。

新しいパスワード(確認)

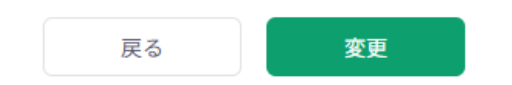

# 16. 会員一覧CSVファイルの形式

公益財団法人日本ソフトテニス連盟 INTA JAPAN SOFT TENNIS ASSOCIATION

■CSVファ

列 項目 列

| - | アイル形式 | ť  |   |          |       |      |      | ※会員一       | 覧でダウンロード     | されるCSVファ | マイルの形式    |  |
|---|-------|----|---|----------|-------|------|------|------------|--------------|----------|-----------|--|
|   | 1     | 2  | 3 | 4        | 5     | 6    | 7    | 8          | 9            | 10       | 11        |  |
|   | 会員番号  | ,姓 | 名 | 姓フリガナ    | 名フリガナ | 性別   | 生年月日 | 団体ID       | 団体名          | 個人分類     | 登録日       |  |
|   | 12    | 13 |   | 14       |       | 15   | 16   | 6          | 17           |          | 18        |  |
|   | 更新日時  | 備考 | 1 | ①技術等級コート |       | 技術等級 | 3技術  | ī等級<br>┐─┝ | ③技術等級<br>大全名 | 技術       | 所等級<br>定日 |  |

| 項目 | 更新日時            | 備考①技術           | ĵ等級⊐−ト <sup>°</sup> | 認定方法コート       |                 | 大会名                             | 認定日                   |  |
|----|-----------------|-----------------|---------------------|---------------|-----------------|---------------------------------|-----------------------|--|
| 列  | 19              | 20              | 21 22               |               | 23              | 24                              | 25                    |  |
| 項目 | ④公認審判員<br>資格コート | ⑤公認審判員<br>区分コート | 公認審判員<br>認定日        | 公認審判員<br>有効期限 | 公認審判員<br>研修会受講日 | ⑥日本スポーツ協会公認<br>スポーツ指導者<br>資格コート | ⑦日本連盟<br>指導員<br>資格コード |  |

#### ①技術等級コート

| 表記   | 技術等級              |
|------|-------------------|
| Ma   | Master            |
| Ex   | Expert            |
| S-Ex | Senior Expert     |
| Sp   | Specialist        |
| S-Sp | Senior Specialist |
| 1級   | 1級                |
| 2級   | 2級                |
| 3級   | 3級                |
| 4級   | 4級                |

#### ②技術等級認定方法

#### ③技術等級大会コード

11 全日本選手権大会 12 全日本社会人選手権大会 13 全日本シングルス選手権大会 14 東·西日本選手権大会 15 各ブロック選手権大会

各支部選手権大会(ダブルス)

21 全日本社会人選手権大会(成年) 東·西日本選手権大会(成年)

各ブロック選手権大会(成年)

各支部選手権大会地区予選(成年

全日本社会人選手権大会(35歳)

各支部選手権大会地区予選(35歳)

全日本社会人選手権大会(45歳)

東·西日本選手権大会(45歳)

各ブロック選手権大会(45歳)

各支部選手権大会(45歳) 115 各支部選手権大会地区予選(45歳)

東·西日本選手権大会(35歳) 各ブロック選手権大会(35歳)

各支部選手権大会(35歳)

24 各支部選手権大会(成年)

各支部選手権大会(シングルス) 17 各支部選手権大会地区予選

大会名

⊐−ド

16 18

成年

22

23

25

35 101

102

103 104

105

45

111

112 113

114

一般男女

#### ④公認審判員資格コート

| 表記    | 審判員資格      |
|-------|------------|
| MR    | マスターレフェリー  |
| MU    | マスターアンパイヤー |
| 1級    | 1級審判員      |
| 2級    | 2級審判員      |
| Jr    | ジュニア審判員    |
| (元Jr) | (無資格)      |

#### ⑤公認審判員区分コード

| 区分        |  |
|-----------|--|
| 新規(一般)    |  |
| 新規(高校)    |  |
| 更新        |  |
| ジュニアからの移行 |  |
| ジュニア審判員   |  |

#### ⑥日本スポーツ協会公認 スポーツ指導者資格コート

| スポーツ指導者資格 |
|-----------|
| コーチ1      |
| コーチ2      |
| コーチ3      |
| コーチ4      |

#### ⑦日本連盟指導員資格コート

|  | 表記 | 指導員資格 |
|--|----|-------|
|  | 名誉 | 名誉指導員 |

| コート゛   | 大会名                   |  |
|--------|-----------------------|--|
| 大学     |                       |  |
| 31     | 全日本学生選手権大会            |  |
| 32     | 全日本学生シングルス選手権大会       |  |
| 33     | 東·西日本学生選手権大会          |  |
| 34     | 東・西日本学生シングルス選手権大会     |  |
| 35     | 各ブロック学生選手権大会          |  |
| 36     | 各ブロック学生シングルス選手権大会     |  |
| 高校     |                       |  |
| <br>41 | 全日本高校選手権大会            |  |
| 48     | ハイスクールジャパンカップ(ダブルス)   |  |
| 42     | 各ブロック高校選手権大会          |  |
| 43     | 各支部高校選手権大会(ダブルス)      |  |
| 47     | 各支部高校選手権大会(シングルス)     |  |
| <br>44 | 各支部高校選手権大会地区予選        |  |
| 45     | 各支部高校新人戦              |  |
| 46     | 各支部高校新人戦地区予選          |  |
| 中学     |                       |  |
| 51     | 全国中学校大会               |  |
| 58     | 都道府県対抗全日本中学生大会        |  |
| 52     | 都道府県対抗全日本中学生大会(シングルス) |  |
| 53     | 各ブロック中学校選手権大会         |  |
| 54     | 各支部中学校選手権大会           |  |
| 55     | 各支部中学校選手権大会地区予選       |  |
| 56     | 各支部中学校新人戦             |  |
| 57     | 各支部中学校新人戦地区予選         |  |
| <br>-  |                       |  |

| コート | 大会名                    |  |  |
|-----|------------------------|--|--|
| 小学  |                        |  |  |
| 61  | 全日本小学生選手権大会            |  |  |
| 62  | 全国小学生大会 【改正前】          |  |  |
| 65  | 全国小学生大会(5年生の部)         |  |  |
| 66  | 全国小学生大会(4年生以下の部)       |  |  |
| 67  | 全国小学生大会(6年生の部)シングルス    |  |  |
| 63  | 各支部小学生選手権大会            |  |  |
| 64  | 各支部小学生選手権大会地区予選        |  |  |
| JOC | <br>C杯                 |  |  |
| 71  | JOC杯U-20(シングルス)        |  |  |
| 72  | JOC杯U-17(シングルス)        |  |  |
| 73  | JOC杯U-14(シングルス)        |  |  |
| ジュ  | ニアジャパンカップ              |  |  |
| 74  | ジュニアジャパンカップU-20(ダブルス)  |  |  |
| 75  | ジュニアジャパンカップU-17(ダブルス)  |  |  |
| 76  | ジュニアジャパンカップU-14(ダブルス)  |  |  |
| 77  | ジュニアジャパンカップU-20(シングルス) |  |  |
| 78  | ジュニアジャパンカップU-17(シングルス) |  |  |
| 79  | ジュニアジャパンカップU-14(シングルス) |  |  |
| シニア |                        |  |  |
| 91  | 全日本シニア選手権大会            |  |  |
| 92  | 東・西日本シニア選手権大会          |  |  |
| 93  | 各ブロック・シニア選手権大会         |  |  |
| 94  | 各支部シニア選手権大会            |  |  |
| 95  | 各支部シニア選手権大会地区予選        |  |  |

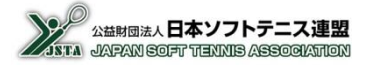